# **Operation Manual**

# Model 644A, 645A, 650A & 651A

## 25 & 55 Gallon Automatic Preservative Applicator

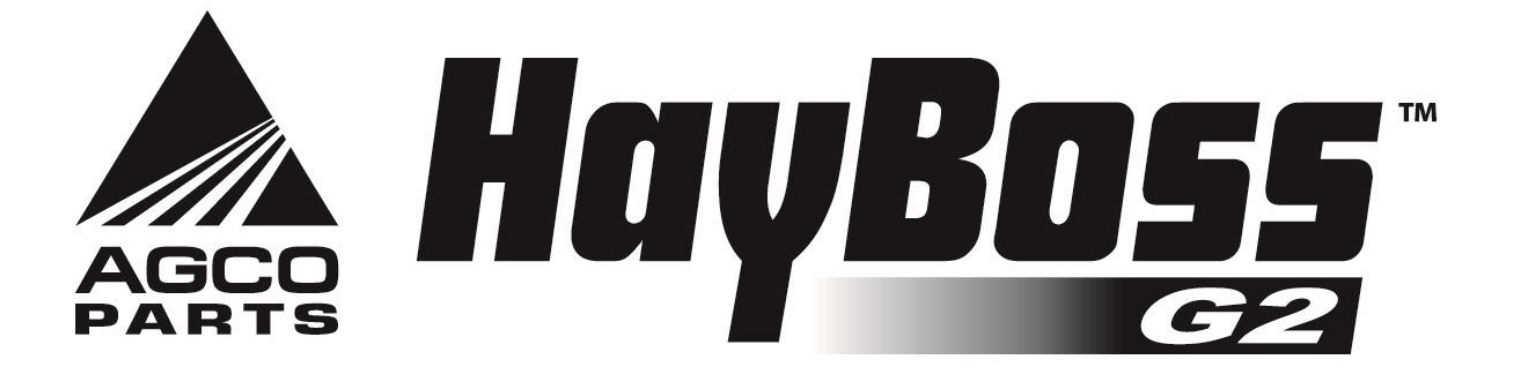

(intentionally blank)

## Harvest Tec 644, 645, 650 & 651 Operation Table of Contents

|                                            | PAGE  |
|--------------------------------------------|-------|
| Introduction                               | 4     |
| Model Reference Chart                      | 4     |
| Operation of Applicator                    | 5-13  |
| Operation                                  | 5     |
| Turn iPad On/Off                           | 5     |
| Downloading Hay App                        | 5     |
| iPad Integration Control Module            | 6     |
| iPad Integration Control Light Signals     | 6     |
| Bluetooth Receiver Lights                  | 6     |
| Shutting Down the Hay App                  | 7     |
| Device Selection                           | 8     |
| Manual & Recommended Preservative          | 9     |
| Tab Descriptions                           | 10    |
| Screen Menus                               | 11    |
| Setup Mode                                 | 12    |
| Job Records                                | 13-14 |
| First Time and Annual Startup Instructions | 15    |
| Setting up the System for Initial Use      | 16-17 |
| Application Rate                           | 16    |
| Baling Rate & Stroke Counter Setup         | 17    |
| Operation Instructions                     | 18-23 |
| Automatic Mode                             | 17    |
| Manual Mode                                | 19    |
| Job Records                                | 20    |
| Download Job Records                       | 21    |
| Export Job Records                         | 22-23 |
| Wiring Diagram                             | 24    |
| Common Questions                           | 25    |
| Troubleshooting                            | 26-27 |
| iPad Troubleshooting                       | 28    |
| Maintenance, Winter Storage                | 29    |
| Status Alerts                              | 29    |
| Pin Outs                                   | 30-31 |
| Parts Breakdown                            | 32-43 |
| Model 644 & 645 Base Kit                   | 32    |
| Model 650 & 651 Base Kit                   | 33    |
| Pump Plate                                 | 34    |
| Star Wheels, Bale Rate Sensor, and Hoses   | 35    |
| Drain / Fill Kit                           | 35    |
| Control Boxes and Wiring Harnesses         | 36    |
| Installation Kits                          | 37-43 |
| Model 4410B                                | 37    |
| Model 4415B-SO                             | 38    |
| Model 4415B                                | 39    |
| Model 4416B                                | 40    |
| Model 4485B                                | 41    |
| Model 4502B                                | 42    |
| Model 4506B                                | 43    |
| Model 4507B                                | 44    |
| Optional iPad Mini Mount Kit               | 45    |
| Notes                                      | 46    |
| Warranty Statement                         | 47    |

#### Introduction

Thank you for purchasing a Harvest Tec Model Hay Preservative Applicator. This 662 applicator system has been designed to operate through an Apple iPad (not included) using the Hay App. As well as plug directly into most tractors that have an ISOBUS Monitor. The Applicator System offers these advantages by operating though an Apple iPad:

- 1. Large bright, clear, colorful display
- 2. More durable and can be read in bright sunlight
- 3. Can be used for multiple other uses than just the applicator display
- 4. Option to tie-into the tractor ISOBUS system

The Hay Preservative Applicator System is designed to apply buffered propionic acid to the forage crop as it is baled and will adjust the rate of application based on moisture and tonnage of the crop being harvested. This manual will take you through the steps for installing the applicator. If you are unsure about installing the system after consulting this manual, contact your local authorized dealership for additional assistance. For your convenience a parts breakdown is located in the back of this manual, contact your local authorized dealership for additional assistance. For your order the parts. This applicator is designed to apply Harvest Tec buffered propionic acid.

#### \*Made for iPad<sup>®</sup> running the current iOS operating system or one version previous required for iPad option

\*iPad is a trademark of Apple Inc., registered in the U.S. and other countries.

#### \*\*600 Series Applicators with serial number before DCP27000 will require the DCP to be sent to Harvest Tec for a required update in order to use the iPad Integration Module (030-6672C).

| Baler Make    | Baler Model                              | Model<br>Number | Install<br>Kit |
|---------------|------------------------------------------|-----------------|----------------|
| CASE IH       | SBX530, SBX540, SBX550, SB 531 – SB 551  | 651             | 4415B          |
| NEW HOLLAND   | 570, 575, 580 & BC 5060 – BC 5080        | 651             | 4415B          |
| CASE IH       | 2001 AND OLDER SQUARE BALERS (TWO TIE)   | 650             | 4485B          |
| HESSTON,      |                                          |                 |                |
| MASSEY        | ALL CONVENTIONAL SQUARE (TWO TIE) BALERS | 650             | 4485B          |
| NEW IDEA, AND |                                          |                 |                |
| CHALLENGER    |                                          |                 |                |
| HESSTON,      |                                          |                 |                |
| MASSEY        | ALL THREE TIE BALERS                     | 650             | 4502B          |
| NEW IDEA, AND |                                          |                 |                |
| CHALLENGER    |                                          |                 |                |
| FREEMAN       | ALL THREE TIE BALERS                     | 650             | 4506B          |
| NEW HOLLAND   | BB 900 & 585                             | 650             | 4507B          |
| JOHN DEERE    | ALL SMALL SQUARE BALERS                  | 645             | 4410B          |

#### **Model Reference Chart**

#### **Operation**

#### Turn On / Off iPad using the Sleep/Wake button

\*(Info from Apple User's Guide)

*Turn iPad on*. Hold down the Sleep/Wake button until Apple logo appears. iPad will take a moment to load.

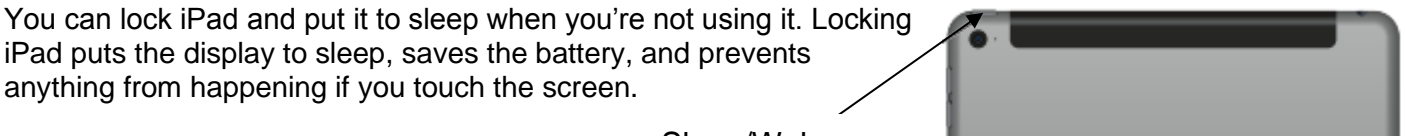

Sleep/Wake

When you are not going to use the iPad for an extended period of time put the unit into sleep mode by pressing the Sleep/Wake button. Press Sleep/Wake button to wake iPad and then unlock iPad by entering passcode.

<u>*Turn iPad off.*</u> Hold down the Sleep/Wake button for a few seconds until the slider appears onscreen, then drag the slider to the right.

#### Downloading Harvest Tec App

1. If iPad does not have Wi-Fi turned on, select the Settings tab

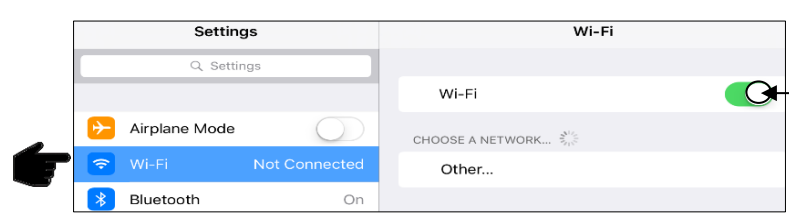

then select the Wi-Fi tab (below).

-2. Turn Wi-Fi on by sliding button to the right. \*Green bar indicates ON

- 3. Use same process to turn on Bluetooth function
- 4. Select an available network when detected by the iPad, shown in area above that currently says 'Other.'
- 5. Select App Store icon (below) and open. \*You will need a Wi-Fi connection available to view App Store.

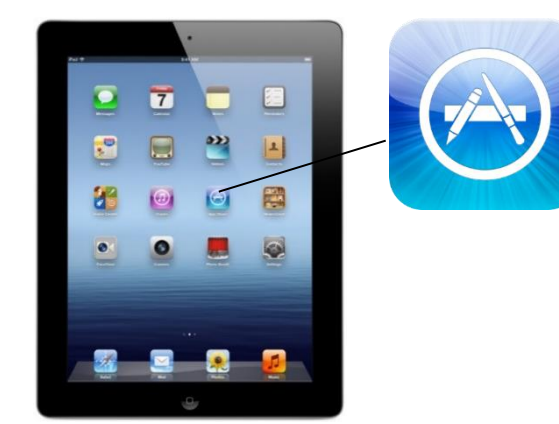

\*\*The Harvest Tec system <u>WILL NOT</u> appear under the Bluetooth tab in the Setting App. Open the Hay App to connect.

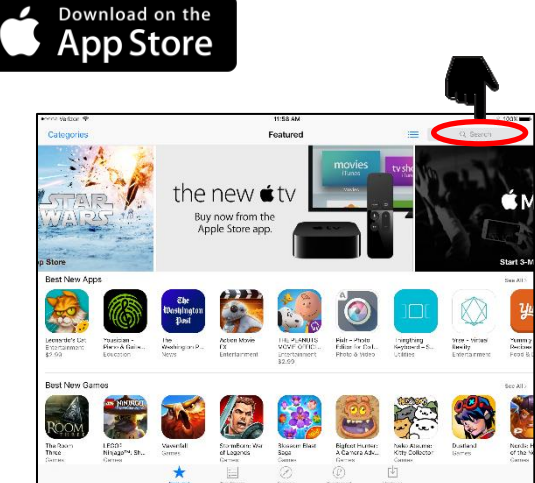

Download the Hay App in the App Store by searching for 'Hay App' in the search bar in the top right corner of screen (right): \*The advertisements displayed on the App Store screen will change.

The app will have the icon as shown:

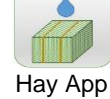

**Note:** Made for iPad<sup>®</sup> running the current iOS operating system or one version previous required for iPad option

#### iPad Integration Control Module

To operate the applicator, connect the iPad cord to the iPad Integration Control in the port indicated by:

#### iPad Integration Control Light Signals

Green Slow Blink – Power supplied to the applicator system and the unit is going through its startup process. This will take approximately 25-35 seconds.

Green Double Blink – Indicating the iPad module recognizes the iPad but the app is not open or connected.

Green Solid Light – Module is connected to the app and is ready to operate.

\*Recommended to use the USB cable included with the applicator kit (006-6672USBC)

#### **Bluetooth Receiver Lights**

Pre-2020 applcaitors equipped with Bluetooth receivers (030-6672B) are now equipped with lights to indicate both power and Hay App connection on the Apple iPad. Clean light regularly

Blinking Lights – System is waiting for the processor to connect, which could take up to 35 seconds.

Red Light – The Bluetooth receiver has power

Green Light – The Bluetooth receiver is connected to the Hay App.

#### \*\*600 Series Applicators with serial number before DCP27000 will require the DCP to be sent to Harvest Tec for a required update in order to use the iPad Integration Module (030-6672C).

Hay App version must be at least 2.7.1 (or higher) to operate with the iPad Integration Module

#### \*Made for Apple iPad badge

Use of the Made for Apple iPad badge means that an accessory has been designed to connect specifically to the Apple product(s) identified in the badge and has been certified by the developer to meet Apple performance standards. Apple is not responsible for the operation of this device or its compliance with safety and regulatory standards.

6

Please note that the use of this accessory with an Apple product may affect wireless performance.

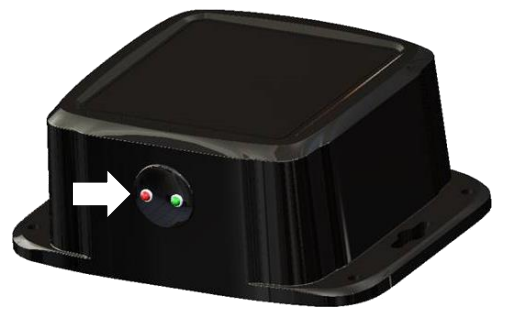

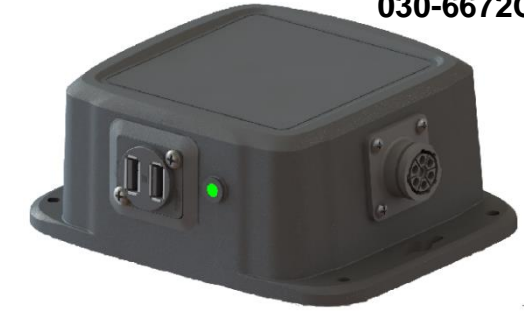

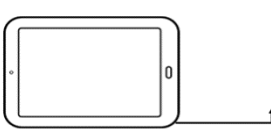

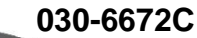

Made for

🗯 i Pad

#### Shutting Down the Hay App

To shut down the Hay App double click the home button (Figure A). This will show the open apps that are running on your iPad (Figure B).

\*Note: By pressing the home button one time to return to the home screen, the Hay App **does not** shut down. The system will however, stop applying preservative after 10 seconds.

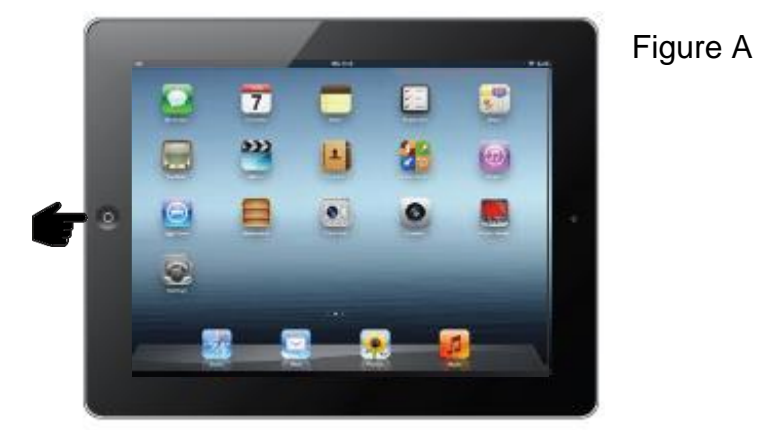

Slide the app you want to shut down by sliding the app toward the top of the iPad, until the app is no longer visible (Figure C).

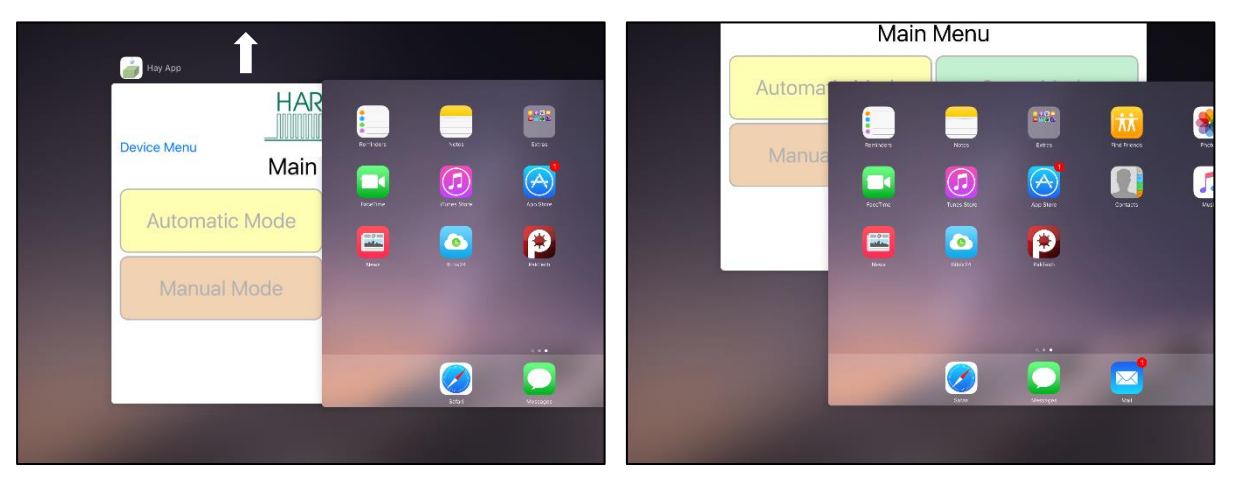

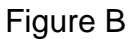

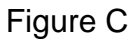

#### **Operating the Harvest Tec iPad App**

the Bluetooth receiver.

want to connect with.

When ready to operate your applicator system, open the Hay App on the iPad by selecting the Hay App icon.

#### **Device Selection**

The app will open to the Device Menu screen as shown below.

Pre-2020 applicators which are equipped with the Bluetooth receiver (030-6672B) that are within range (20') of the iPad and have power going to them, will be shown under the Active Connections section (below) after the initial startup of the system (35-45 seconds).

Production year 2020 applicator systems and beyond will include the iPad Integration Module 030-6672C. When plugging in the iPad cord to the module the app will change to the applicator Main Menu for immediate operation. Unplug the cord to return to the Device Menu page.

\*Hay App version must be at least 2.7.1 (or higher) to operate with the iPad Integration Module (030-6672C)

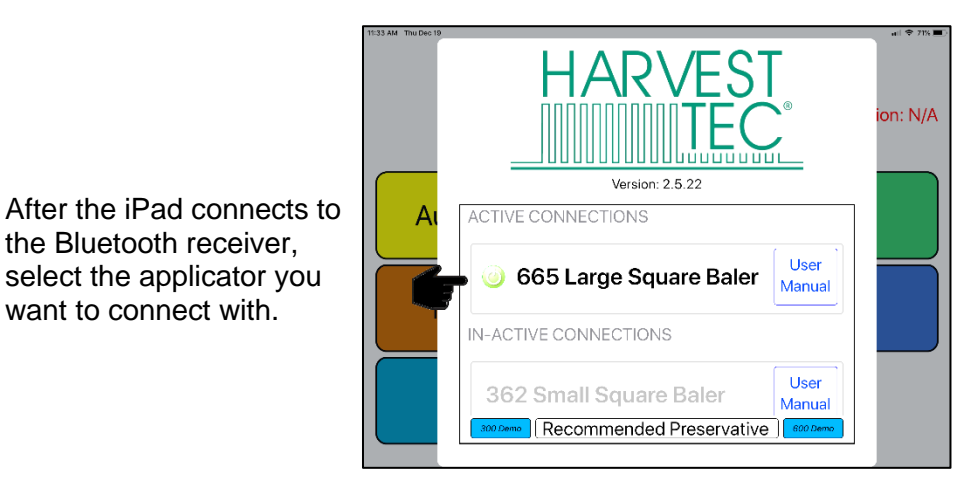

The In-Active Connections section will show applicator systems that have been connected in the past, but are not within range of the iPad or do not currently have power going to them (bottom left).

To remove a baler from the In-Active list, slide the bar displaying the baler name to the left, and select the Delete button that will appear (bottom right).

| 11:33 AM Thu Dec 19 | HARVEST                                                                     | ion: N/A |                       | EST<br>TEC <sup>®</sup> ion: N/A     |
|---------------------|-----------------------------------------------------------------------------|----------|-----------------------|--------------------------------------|
| A                   | Version: 2.5.22                                                             |          | ACTIVE CONNECTIONS    | 22                                   |
|                     | 665 Large Square Baler     User     Manual                                  |          | in-ACTIVE CONNECTIONS | e Baler User Manual                  |
|                     | 362 Small Square Baler User<br>Manual<br>Recommended Preservative ) 8002000 |          | 65 Large Square Baler | User<br>Manual<br>eservative 60072mm |

#### Operating the Harvest Tec iPad App (continued)

#### **Demo Mode**

Selecting the 300 Demo or 600 Demo button (below) will allow you to view the different screens of the applicator without requiring connection to an applicator system.

\*This function is intended to be used as a visual aid, no values will be displayed.

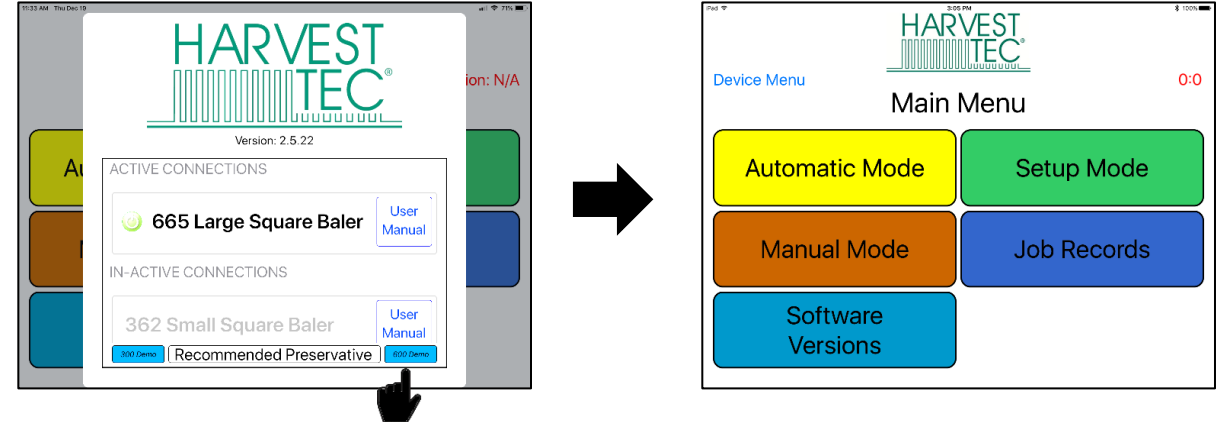

#### **Manual Selection**

Selecting the Manual button (below) displayed to the right of the baler name will open the operation manual for your baler.

\*You do not need to be connected to a baler to open the manual and recommended preservative tabs after a baler has been connected.

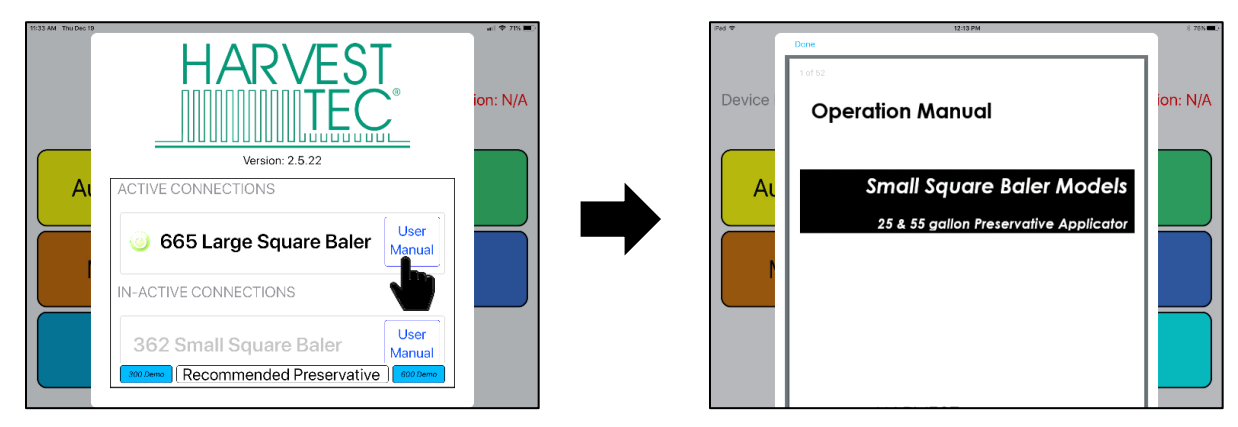

#### **Recommended Preservative**

To view recommended preservative information, application rates, and frequently asked preservative questions, select Recommended Preservative (below).

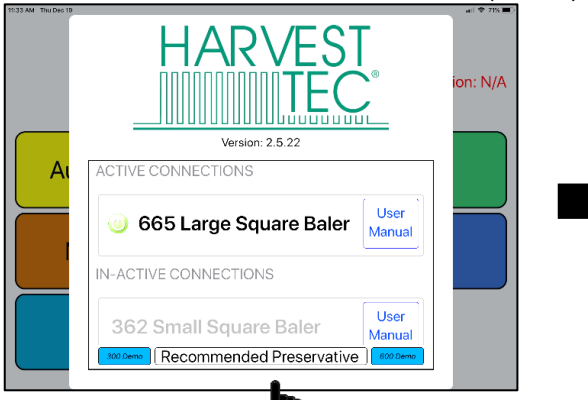

| 🗰 353 Vielzan 🗢 | 12:27 PM                                                                                                    | \$ 105% 🗰 |
|-----------------|----------------------------------------------------------------------------------------------------|-----------|
| Device          | Done  Exemuted presention for your application  I series the fair of LODes  Exemuted of presention for your application  Exemuted of the fair of LODes  Exemuted of Logical Charles  Exemuted of Logical Charles  Exemuted        | :00000    |
|                 | Recommended Application rates" when using these brands of preservative:                                                                                                    |           |
| A               | Marcard         Cardian         Cardian         Contract         Contract           Varianti         2007         1.00         1.00         1.00         1.00           Varianti         2007         1.00         1.00         1.00         1.00         1.00           Varianti         2007         1.00         1.00         1.00         1.00         1.00         1.00         1.00         1.00         1.00         1.00         1.00         1.00         1.00         1.00         1.00         1.00         1.00         1.00         1.00         1.00         1.00         1.00         1.00         1.00         1.00         1.00         1.00         1.00         1.00         1.00         1.00         1.00         1.00         1.00         1.00         1.00         1.00         1.00         1.00         1.00         1.00         1.00         1.00         1.00         1.00         1.00         1.00         1.00         1.00         1.00         1.00         1.00         1.00         1.00         1.00         1.00         1.00         1.00         1.00         1.00         1.00         1.00         1.00         1.00         1.00         1.00         1.00         1.00         1                                                                                                    |           |
| r               | <ul> <li>* sang a diran stand of processition according according to according to the same according to the same according to th</li></ul> |           |
|                 | Milling wascarding that all     Milling wascarding that all     Milling wascarding that a            |           |

#### **Operating the Harvest Tec iPad App (continued)**

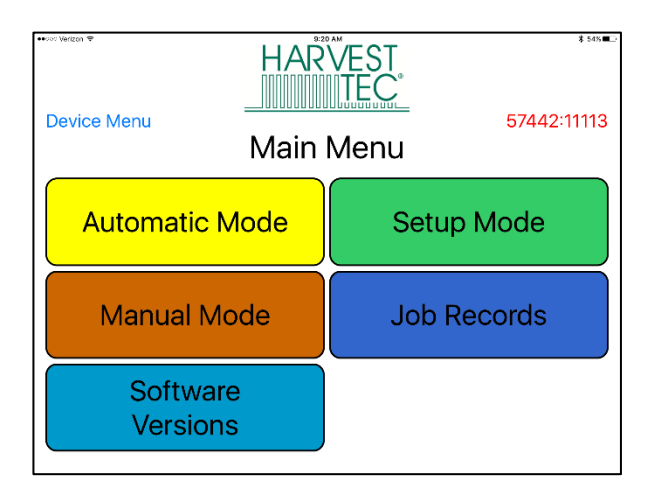

#### Tab Descriptions

Automatic Mode: This mode allows you to use all of the applicator features such as adjusting preservative application on the go and counting total pounds of product used.

**Manual Mode:** Allows operator to manually turn pumps on and off. This mode also has moisture content displayed. Use this mode to prime pumps.

Software Versions: Selecting this tab will display the software currently installed.

Setup Mode: This mode allows the operator to adjust bale rate, application rate settings and select tip output.

**Job Records:** Keep track of up to 300 jobs with total product used, average moisture content, tons baled, and baling date.

#### Screen Menus

Use the screen shots below to navigate through the operation screens.

#### **Automatic Mode**

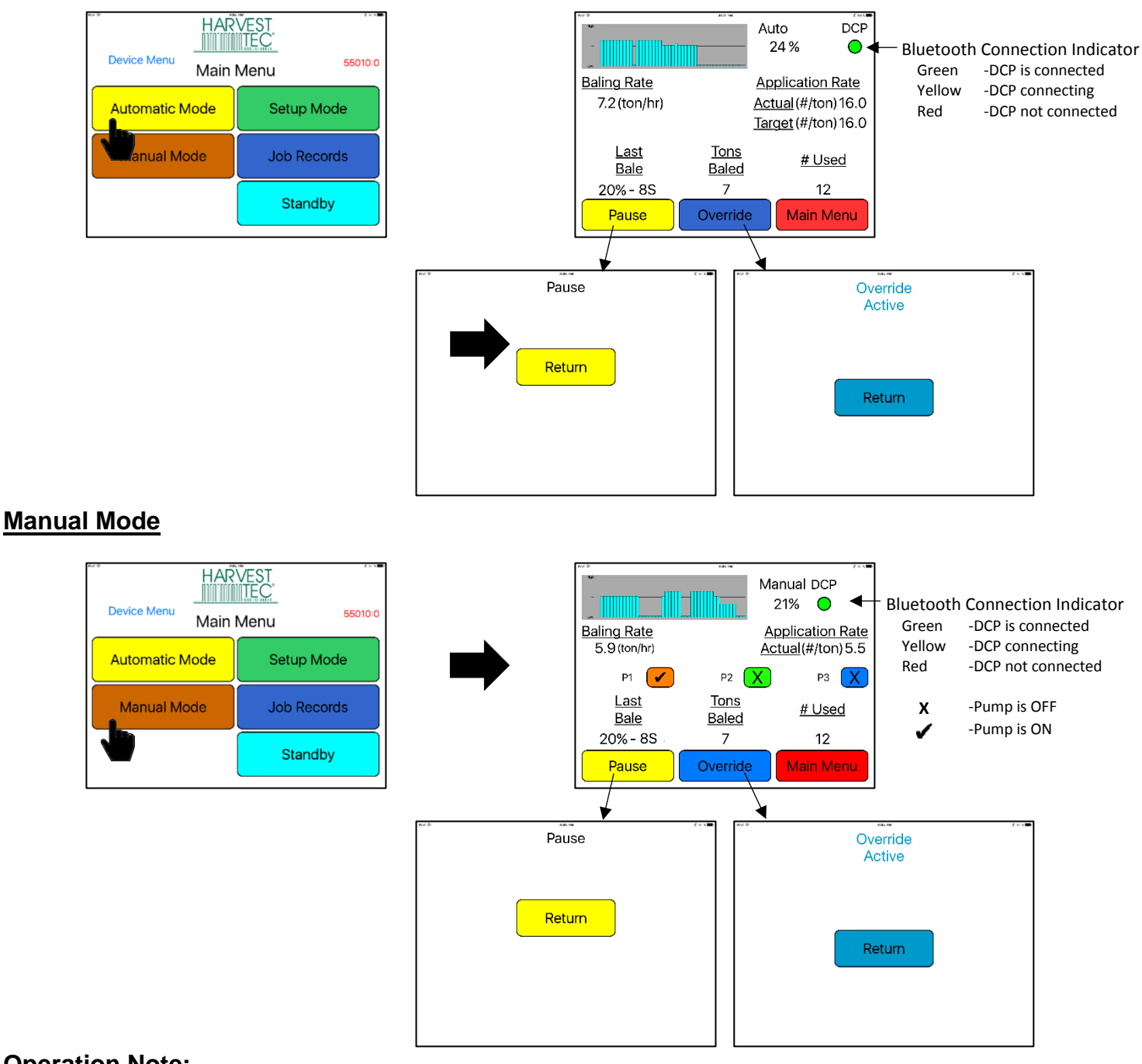

#### **Operation Note:**

Pressing the Home Button on the iPad WILL NOT stop application of the Harvest Tec System (see below):

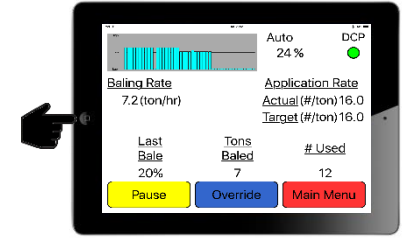

Select Pause Main Menu to stop application or

\*To close app see the Shutting Down Hay App Section

#### Setup Mode

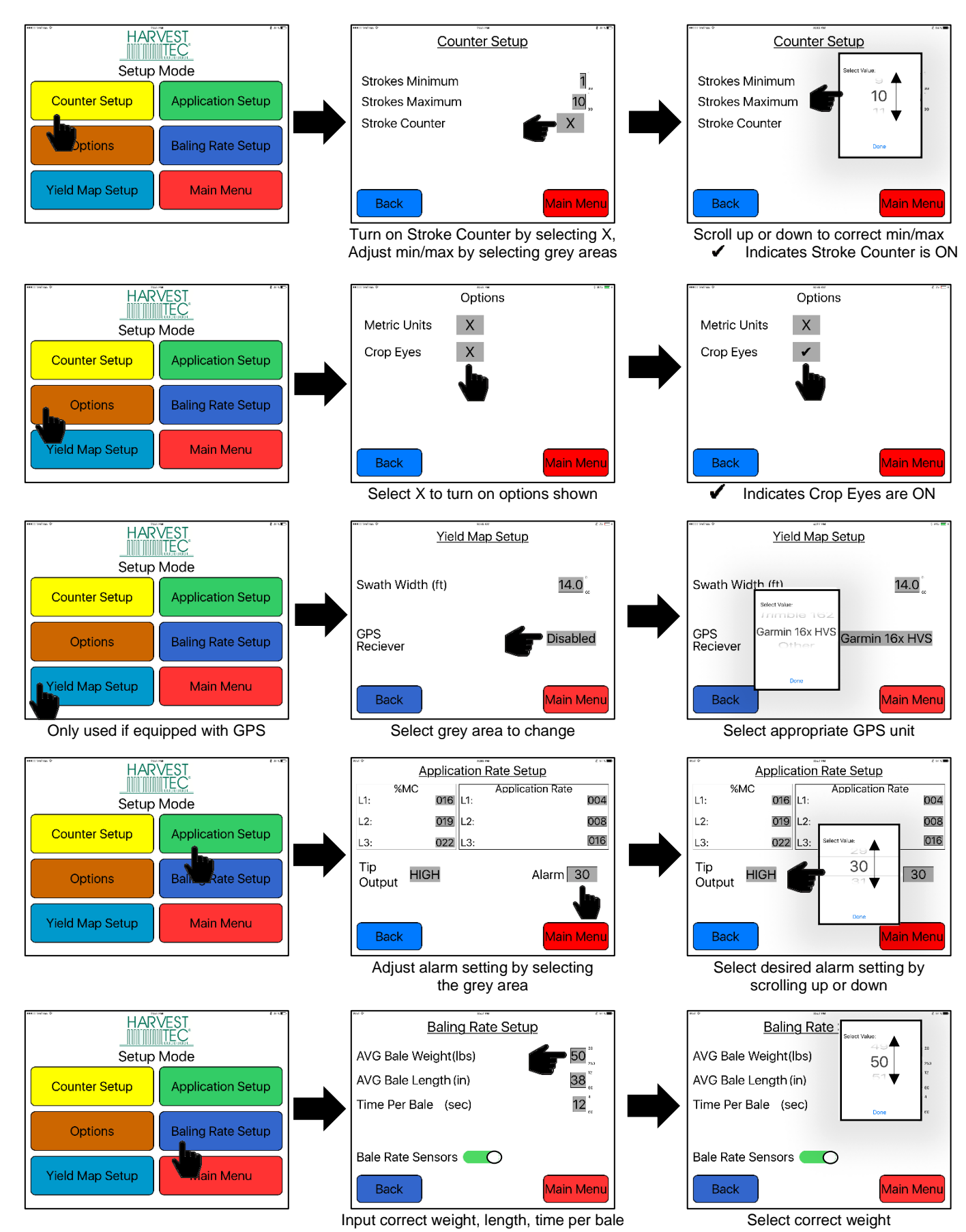

#### Job Records

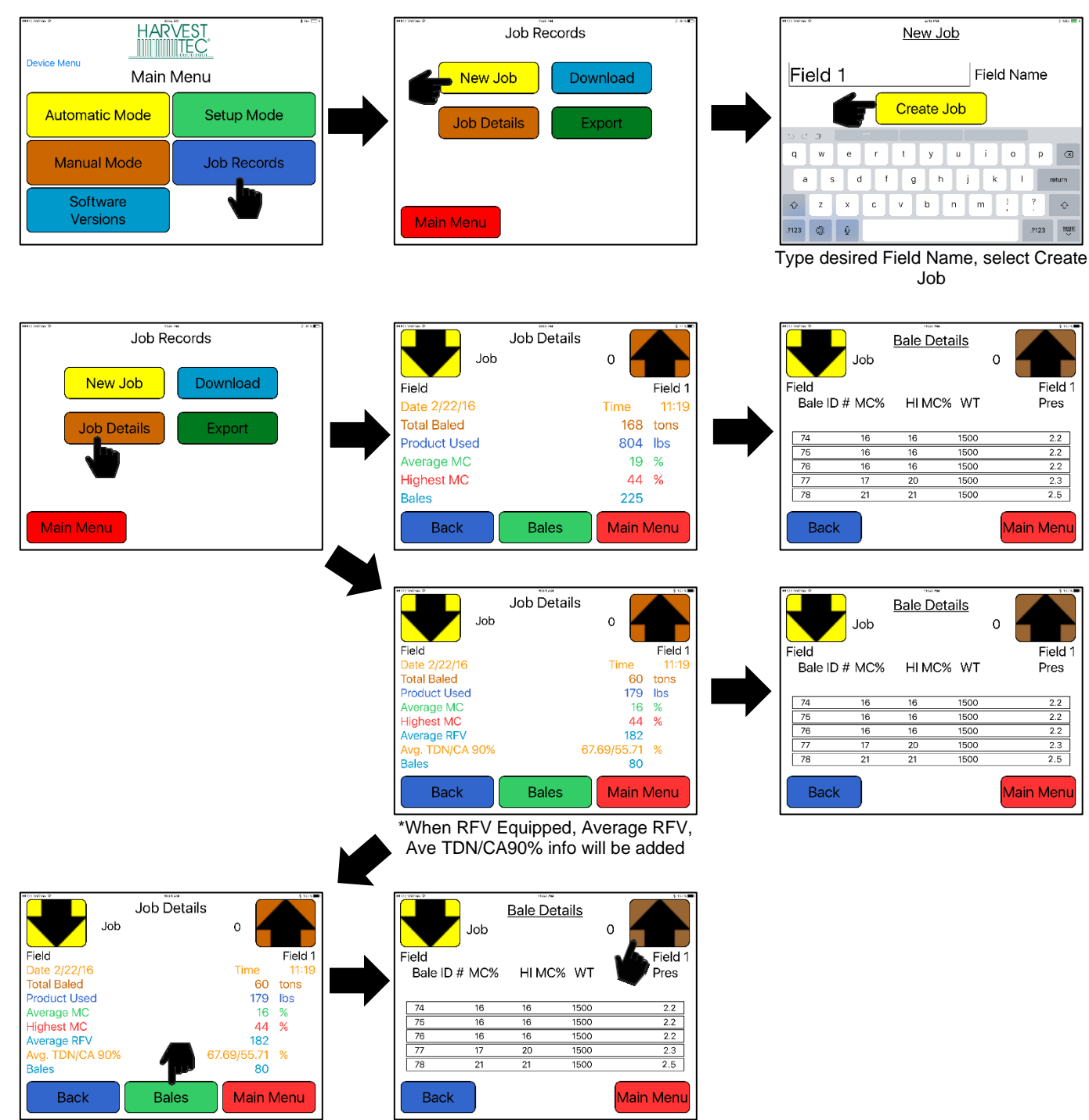

For Bale details select Bale Button

Use arrows to change jobs shown

#### Job Records (continued)

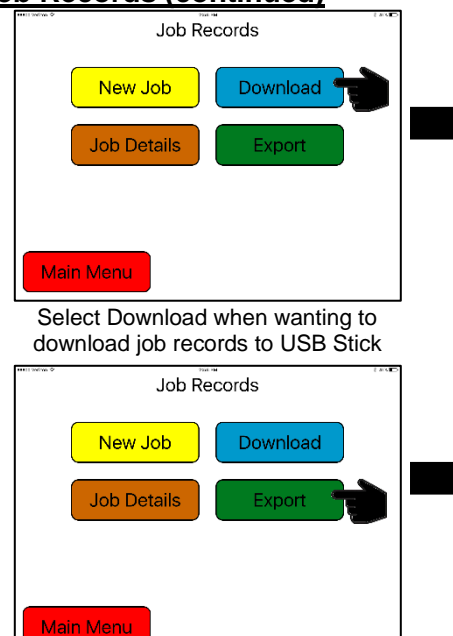

The Export allows you to send an email a file with selected job records

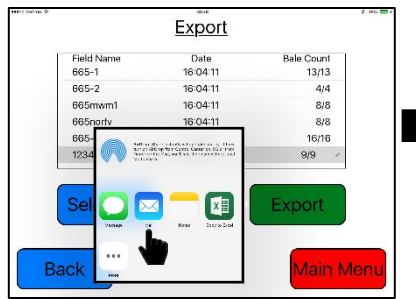

If choosing one job to email, select the Mail tab. Mulitple jobs can be selected

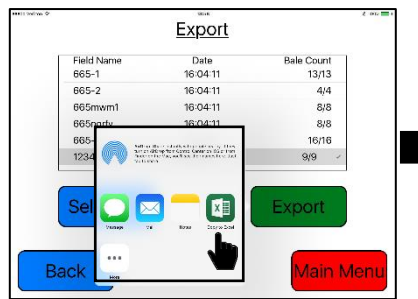

If choosing to view job on iPad, recommended to download Excel app to view job records information

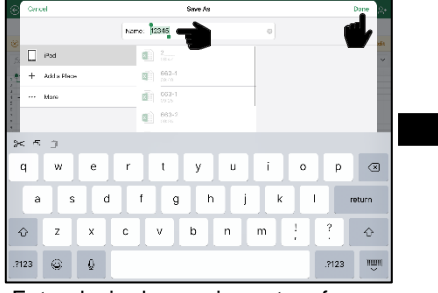

Enter desired name in center of page and press Save on the top right corner

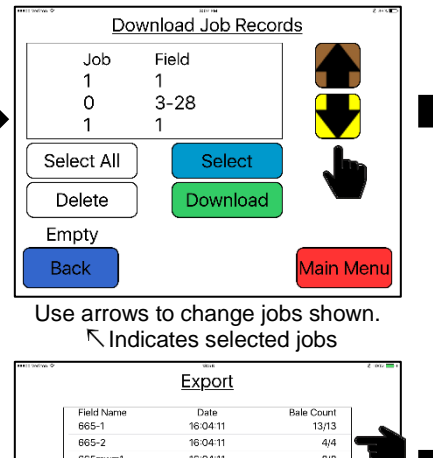

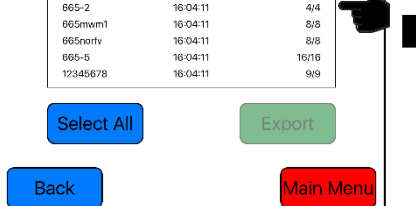

When the Export page is opened the bale information in each job will be retrieved.

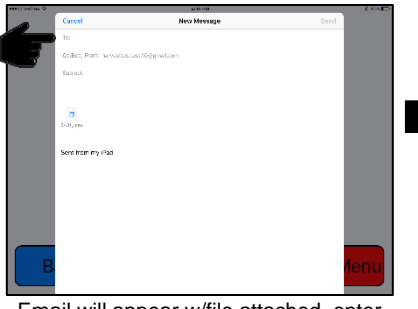

Email will appear w/file attached, enter address \*Email appears w/ 2 or more

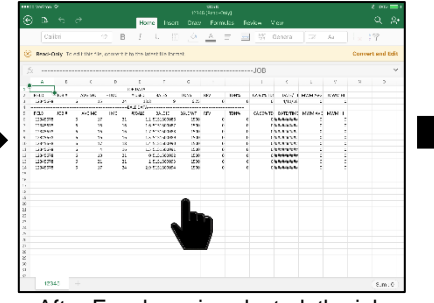

After Excel app is selected, the job record spreadsheet will open \*iPad can only view 1 job at a time.

| eeell podron S | >                     | COLO. | 2 00           |
|----------------|-----------------------|-------|----------------|
|                | 10044                 |       |                |
| Sqr.h          | 1234t                 |       | 山一文            |
| ക              | BOSDE<br>Prof         |       | ф 🕫            |
| 10             | COSmw<br>Pod          |       | 山水             |
| ۹              | 12345-1<br>Inst       |       | ¢ ئ            |
|                | 665-2<br>Pref         |       | $\phi_1 = \pi$ |
| 200            | 005-1<br>r.u          |       | <u>ب</u> ب     |
|                | 662-4<br>Inst<br>Inst |       | ₫ \$           |
|                | 663-2<br>Ped          |       | $d_1=\pi$      |
|                | 053-1<br>e.a          |       | 也 😒            |
|                | 2 2                   |       | 山水             |
| CP 14 4 114    |                       |       |                |
| 10             |                       |       |                |

After selecting Save, the list of saved files in Excel will appear. Select any job to view

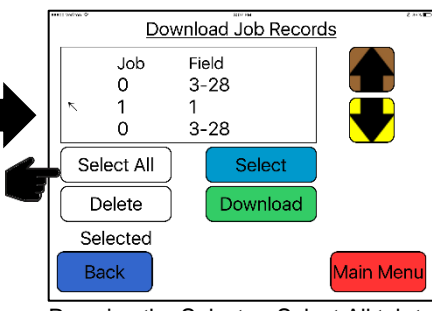

Pressing the Select or Select All tab to choose which job to download or delete.

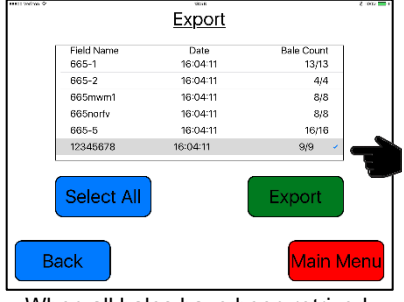

When all bales have been retrived, Export tab will activate, select a job(s) to export

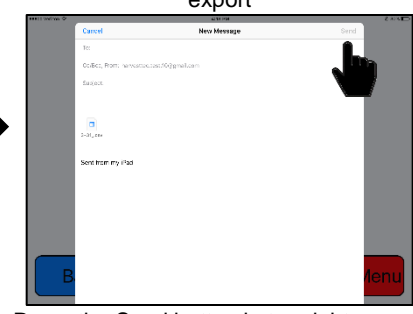

Press the Send button in top right corner, (your iPad notification sound will play)

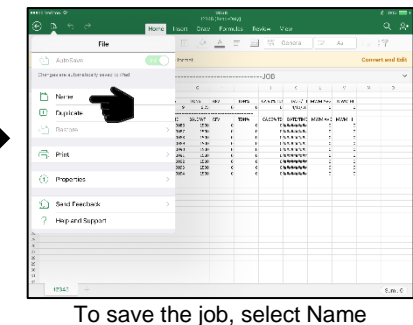

from the drop down tab

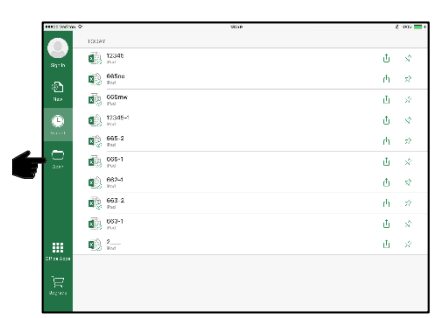

You also can view the jobs saved by selecting Open tab after opening the Excel app

#### First Time and Annual Startup Instructions

#### THE UNIT MUST BE CHECKED OUT BEFORE FIELD OPERATION!

#### **Check and Prime the Pumps**

- 1. Put 10 gal (5L) of water in tank and turn main ball valve on.
- 2. Inspect for any leaks or drips at this time. If any are found tighten or replace area or fitting.
- 3. Turn controller on.
- 4. Press the SETUP MODE key. Turn bale rate sensors off. Make sure the AVG Bale Weight is 100 lbs and the AVG Baler Length is 36" (92cm), Time per bale is 10 seconds, and press the MAIN MENU key to return to the opening screen.
- 5. Press the MANUAL MODE key and the screen shown below will appear.

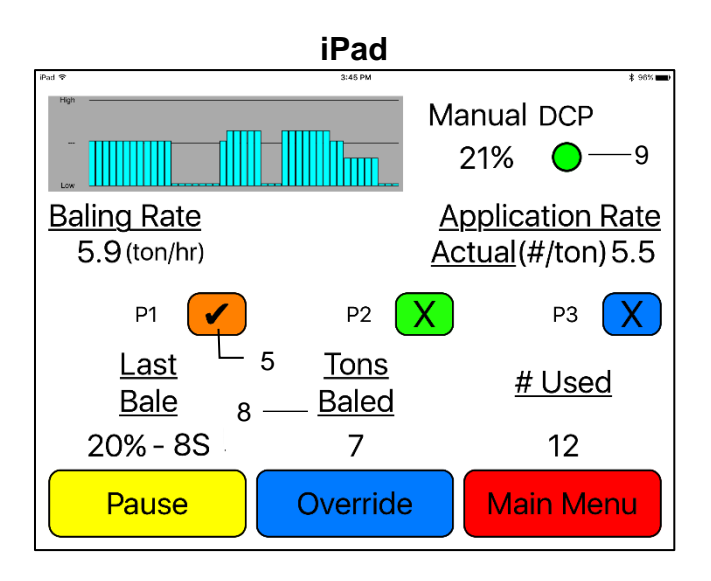

Note: The system comes with the tips already installed on the spray shield or nozzle tubes.

| Pump | 2-Tie Baler<br>Tip Output<br>(Lbs / Ton) (L/MT) | 3-Tie Baler<br>Tip Output<br>(Lbs / Ton) (L/MT) |
|------|-------------------------------------------------|-------------------------------------------------|
| 1    | 1.2 – 1.6 (.57L)                                | 1.8 – 2.6 (.8 - 1.2L)                           |
| 2    | 3.6 – 5.0 (1.6 - 2.3L)                          | 3.6 – 5.0 (1.6 - 2.3L)                          |
| 3    | 6.7 – 9.3 (3.0 - 4.2L)                          | 10.0 – 13.4 (4.5 - 6.1L)                        |

- 6. Turn pump 1 on (P1). To turn the pump on, select the colored box next to P1 and change the 'X' to a check mark Repeat the process for pumps 2 and 3 (P2 and P3).
- 7. This process will also be used to prime the pumps whenever needed.
- 8. While running pumps check for a good spray pattern out of the respective tips and verify that no parts of the system are leaking.
- 9. While doing these tests the Volume Used on the bottom of the screen will be increasing, this verifies that the flow meter is functioning.
- The DCP button displays your connection signal with the Bluetooth receiver. Green DCP is connected, Yellow – DCP is connecting, Red – DCP not connected. Pressing MAIN MENU key to return to the initial startup screen.

#### Setting Up the System for initial use with the iPad

In this mode you will setup your initial application rate and baling rate.

#### **Application Rate**

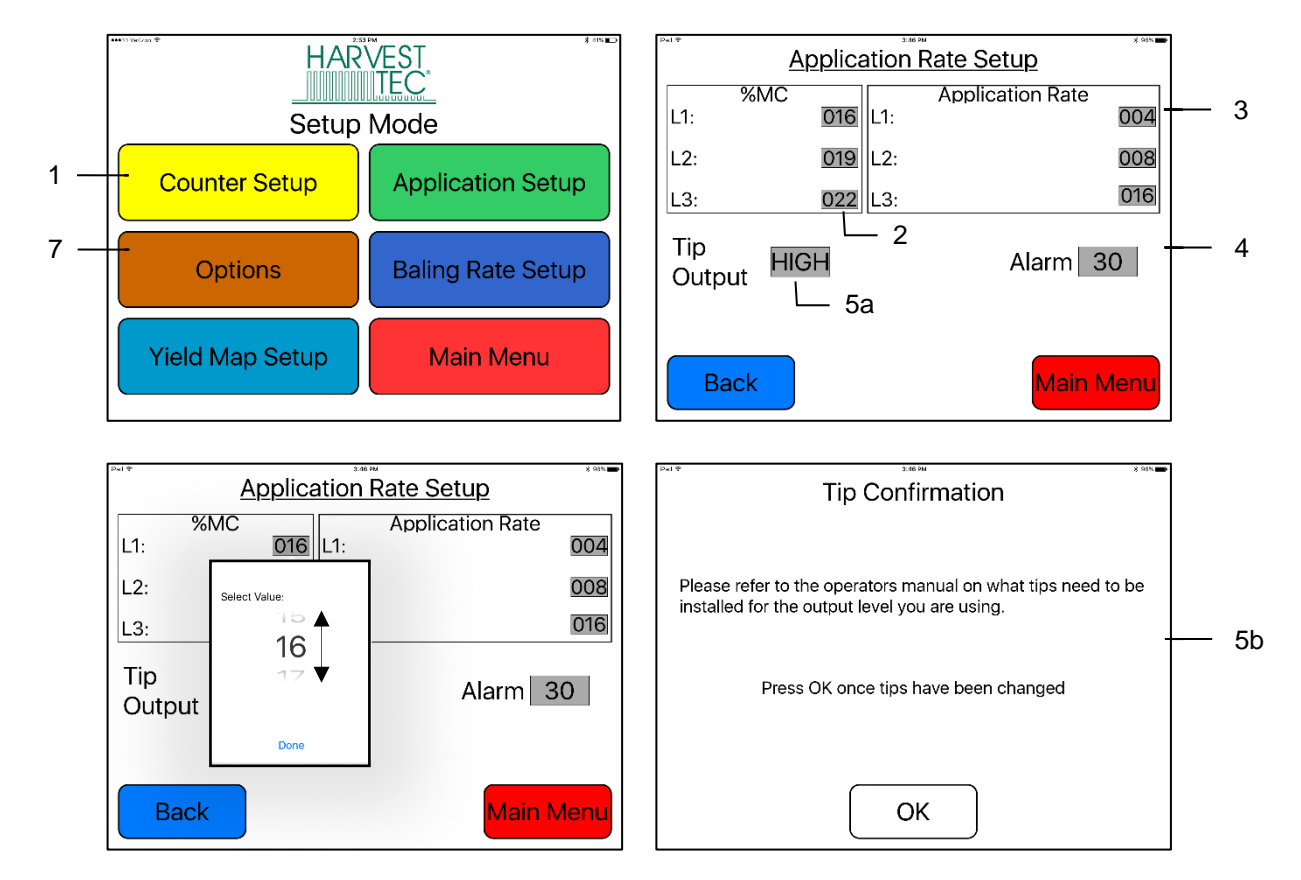

After pushing the SETUP MODE key in the Main Menu screen, the top left screen will appear:

- 1. On the Setup Mode screen press the APPLICATION RATE key. Once selected the SETUP APPLICATION RATE screen will be shown. (Top right picture)
- 2. Press any of the grey number values to the right of %MC to adjust their figures. The scroll pad shown on the bottom left will display. Remember level 1 must be lower than level 2 and level 2 must be lower than level 3. Press Done, when value has been selected. Harvest Tec products recommend set points of 16, 22, and 26 % MC levels. These are preset from the factory. Press Back to return.
- 3. To change rate of chemical application, press any of the grey number values to the right of RATE. Remember level 1 must be lower than level 2 and level 2 must be lower than level 3. Press Done, when value has been selected. Harvest Tec products recommend rates of 4, 6, and 10 lbs/ton (2,3,5 L/MT). These rates are preset from the factory. Press Back to return to previous screen. **IT IS THE OPERATORS RESPONSIBILITY TO FOLLOW THE RECOMMENDATIONS OF THE PRESERVATIVE. ONLY THE OPERATOR CAN APPLY THE PROPER RATE.**
- 4. To set the alarm, press the grey number value and set the level at which you want the alarm to activate. To turn the alarm off, set level above 50.
- 5. Press the grey area next to Tip Output to **cycle between the high and low sets of tips** (5a). Use the correct tip set for the field conditions. The tip confirmation screen will appear (5b). Press OK once tips are changed.
- 6. Next press the BACK key found on the bottom left hand figure of the screen to return to SETUP MODE screen or press MAIN MENU key on bottom right hand figure of the screen to return to opening screen.
- 7. Press OPTIONS to adjust the unit between metric and standard units.

#### **Baling Rate Settings**

After pushing the SETUP MODE key in the Main Menu screen, the screen on the left will appear:

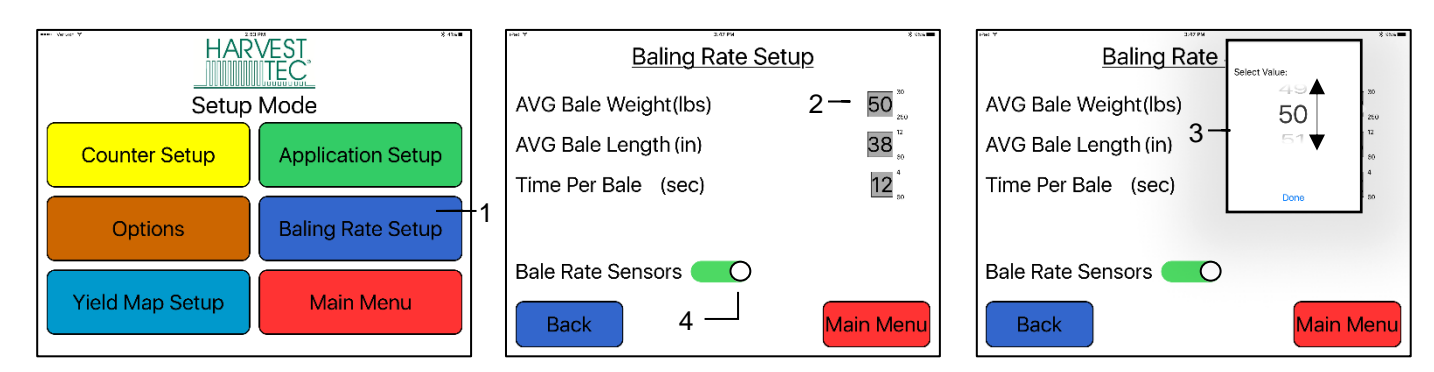

- 1. On the setup mode screen press the BALING RATE key.
- 2. Press the grey number value to the right of AVG Bale Weight (Lbs).
- 3. To adjust the weight of your bales, the scroll tool shown will display. Scroll through the values to select correct information, press DONE when value has been selected. The information will be saved until updated. Use the same procedure for adjusting bale length and time per bale.
- 4. Small square balers are equipped with Bale Rate Sensors which can be turned ON by sliding the bar to the right as shown above. A green bar indicates that the bale rate sensors are on. While a grey bar means the bale rate sensors are off.

Note: Bale rate sensors are used instead of a fixed time per bale to help determine a real time ton per hour reading.

#### Stroke Counter Setup

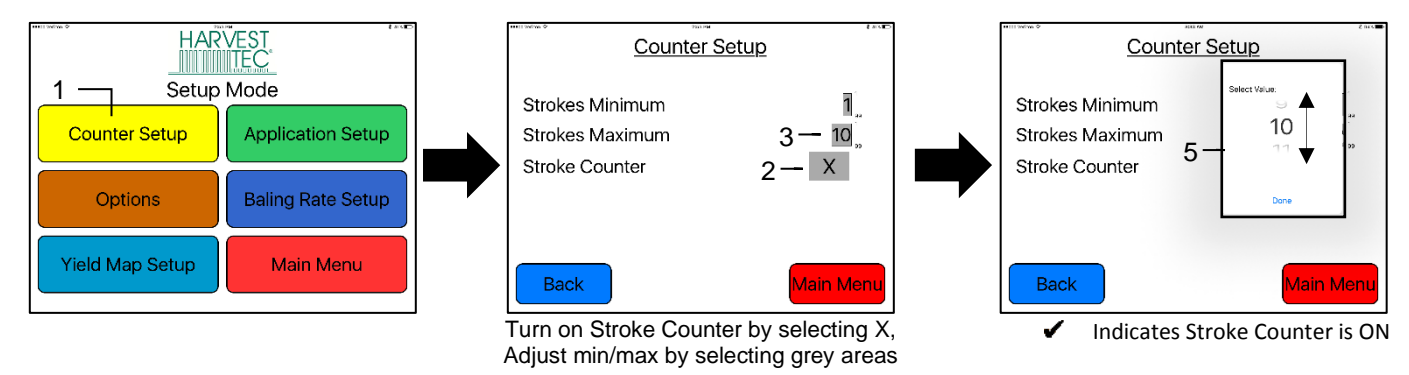

- 1. On the setup mode screen press the COUNTER SETUP key.
- 2. Turn on the stroke counter by select the X, which will change to an *I*, indicating the sensor is ON
- 3. Adjust the stroke maximum and minimum level by selecting the grey area on the right of screen
- 4. Scroll through the values to select correct setting, press DONE when value has been selected

#### **Operation Instructions**

Automatic mode will automatically apply product based on hay moisture content sensed by the moisture sensors and the operator's presets. See SETTING UP SYSTEM FOR INITIAL USE to change any of these settings. Manual mode will apply preservative to the hay at a fixed rate regardless of the moisture.

#### Automatic Mode

After pushing the AUTOMATIC MODE key in the Main Menu screen, the following screen will appear:

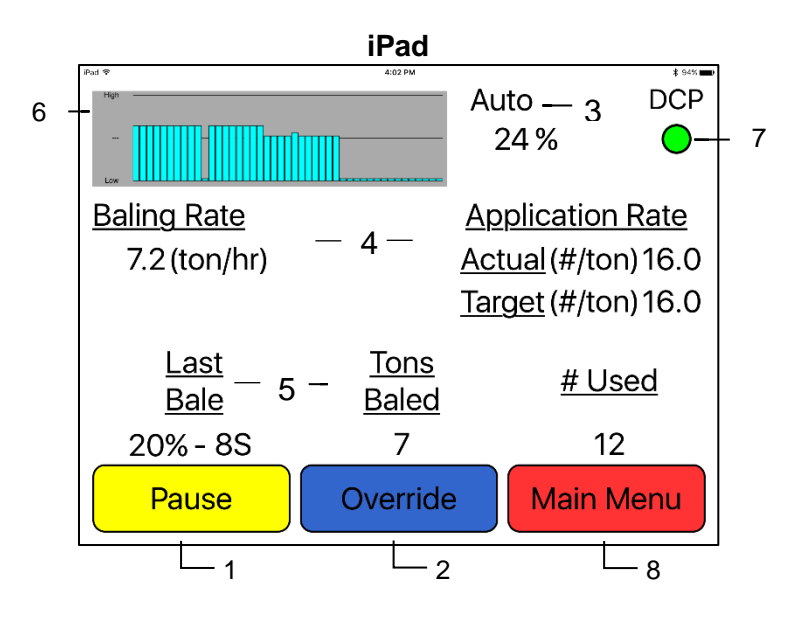

- 1. To pause the unit while in operation select the Pause key.
- 2. Push the OVERRIDE key to turn on all three pumps at the same time for full output of the system. Use this mode when going through a short area of wet crop.
- 3. The moisture content is shown in the upper right hand corner.
- 4. Baling Rate and Application Rate are shown in the middle of the screen. The operator sets the target application rate and baling rate in the setup mode; the actual rate should be within +/- one pound.
- 5. Volume used and strokes per bale are shown at the bottom of the screen will show accumulated pounds of preservative used on the go. This number will reset at power down, but remains in the job record screen. NOTE: Initial start-up requires pressing the New Job key in the Job Records screen in order for Volume Used accumulation to be recorded. This only needs to be done once on initial start-up of system and not every time the system is started for operation. (See JOB RECORDS screen)
- 6. The graph shows the moisture trend from the past 90 seconds in 3 second intervals.
- 7. The DCP button shown when using an iPad displays your connection signal with the Bluetooth receiver. Green – DCP is connected, Yellow – DCP is connecting, Red – DCP not connected.
- 8. Press the MAIN MENU key to return to the opening screen.

#### Manual Mode

After pushing the MANUAL MODE key in the Main Menu screen, the following screen will appear:

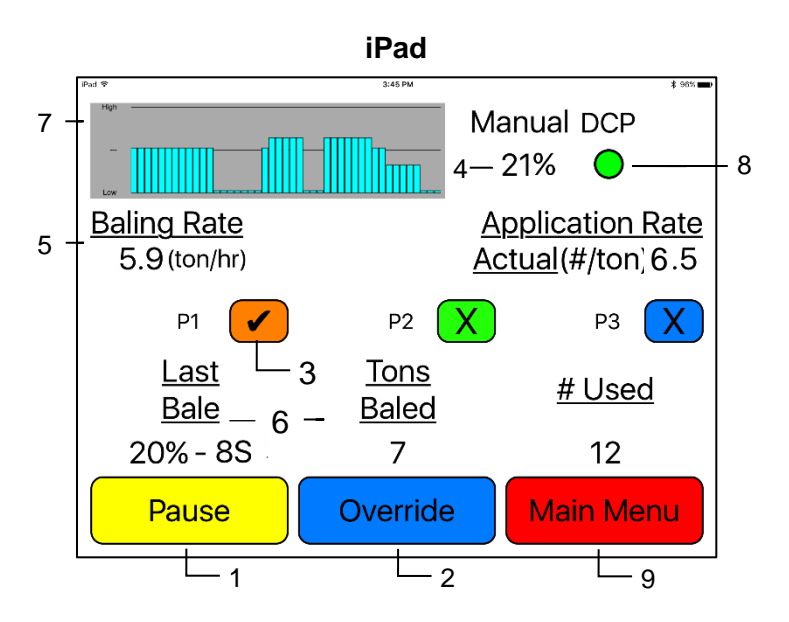

- 1. To pause the unit during operation select the Pause key.
- 2. Push the OVERRIDE key to turn on all three pumps at the same time for full output of the system. Use this mode when going through a short area of wet crop.
- 3. To turn the pump on, select the colored box next to P1 and change the 'X' to a check mark. In Manual Mode (regardless of moisture, baling rate or bale weight) the outputs are fixed rates as follows:

| Small Square Balers | Pump | Low Tips Output<br>(Lbs / HR) (L) | High Tips Output<br>(Lbs / HR) (L) |
|---------------------|------|-----------------------------------|------------------------------------|
|                     | 1    | 25 (11L)                          | 40 (18L)                           |
|                     | 2    | 75 (34L)                          | 75 (34L)                           |
|                     | 3    | 145 (66L)                         | 205 (93L)                          |

- 4. The moisture content is shown in the upper right hand corner.
- 5. Baling rate and Application rate are shown in the middle of the screen. The output of a pump can be checked by dividing the preset output (shown in step 3) by the displayed baling rate. For example, if you have the high output tips in and are running pump 1, by itself, your output is 40 lbs/hr. Given the baling rate shown on the above screen of 5.9 tons/hr, the application rate should be about 6.5 lbs/ton (40 lbs/hr divided by 5.9 tons/hr). The baling rate is set in the SETUP MODE menu.
- 6. Volume used and strokes per bale shown at the bottom of the screen will show accumulated pounds of preservative used on the go. This number will reset at power down, but remains in the job record screen. NOTE: Initial start-up requires pressing the New Job key in the Job Records screen in order for Volume Used accumulation to be recorded. This only needs to be done once on initial start-up of system and not every time the system is started.
- 7. This graph shows the moisture trend from the last 90 seconds of baling (one reading every 3 seconds).
- 8. The DCP button shown displays your connection signal with the Bluetooth receiver. Green – DCP is connected, Yellow – DCP is connecting, Red – DCP not connected.
- 9. Pressing MAIN MENU will return you to the opening screen.

#### Job Records

After pushing the JOB RECORDS key in the Main Menu screen, the following screen will appear:

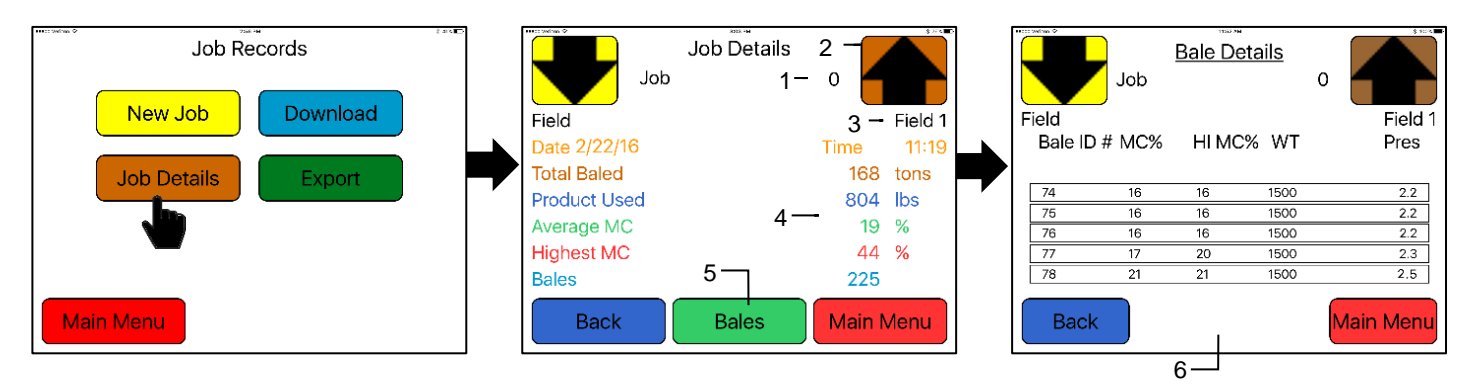

- The job number will be displayed at the top center. The current job being viewed will always read "Job #: 0". Product used and average moisture content will be reset when the NEW JOB key is pressed. The job records screen will store up to 300 jobs allowing access previous jobs by using the up and down arrows.
- 2. Scrolling through previous jobs is done by pressing the UP or Down keys.
- 3. The field name is located under the up arrow.
- 4. The accumulated information from the field will be displayed in the middle of the screen. Every time the NEW JOB key is pressed the accumulated pounds on auto and manual modes will be reset to zero. After 300 jobs have been stored, the next time the NEW JOB key is pressed the system will start over with job one and the old job will be replaced.
- 5. Selecting the Bales button will open the Bale Details Screen.
- The Bale Detail screen will display the individual bale information onto each line. Including Bale ID#, MC% (moisture percentage), HI MC% ( high moisture percentage), WT (weight of bale) and Pres (prservative used per bale).

NOTE: Initial start-up requires pressing the New Job key in the Job Records screen in order for Volume Used accumulation to be recorded. This only needs to be done once on initial start-up of system and not every time the system is started for operation.

#### **Download Job Records**

After pushing the JOB RECORDS key in the Main Menu screen, the following screen will appear:

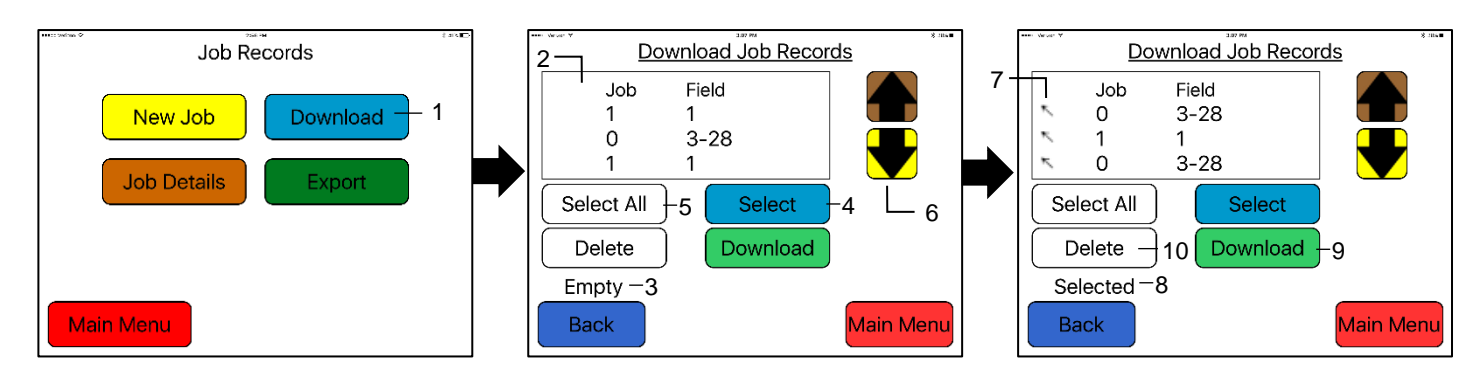

Prior to downloading job records a USB stick will need to be placed into the USB port on the applicator's Dual Channel Processor (DCP). Jobs will not be downloaded if the USB stick is plugged into the monitor.

- 1. To download the Job Records to a USB stick, select the Download button
- 2. The list of job records you have created, will display in the middle of the screen
- 3. When no jobs have been selected the status line will read Empty
- 4. To download individual job(s), tap the desired job(s) to be downloaded, or press the Select button
- 5. To select all of the jobs stored, press the Select All Button
- 6. Move through job records by selecting the up or down arrows
- 7. The  $\overline{\nabla}$  indicates selected jobs to be downloaded
- 8. When chosen jobs have been selected the status line will read Selected
- 9. Press Download button to download job records to USB Stick. The status line will read Downloading
- 10. Delete selected jobs by pressing the Delete button

#### Export Job Records (emailing records)

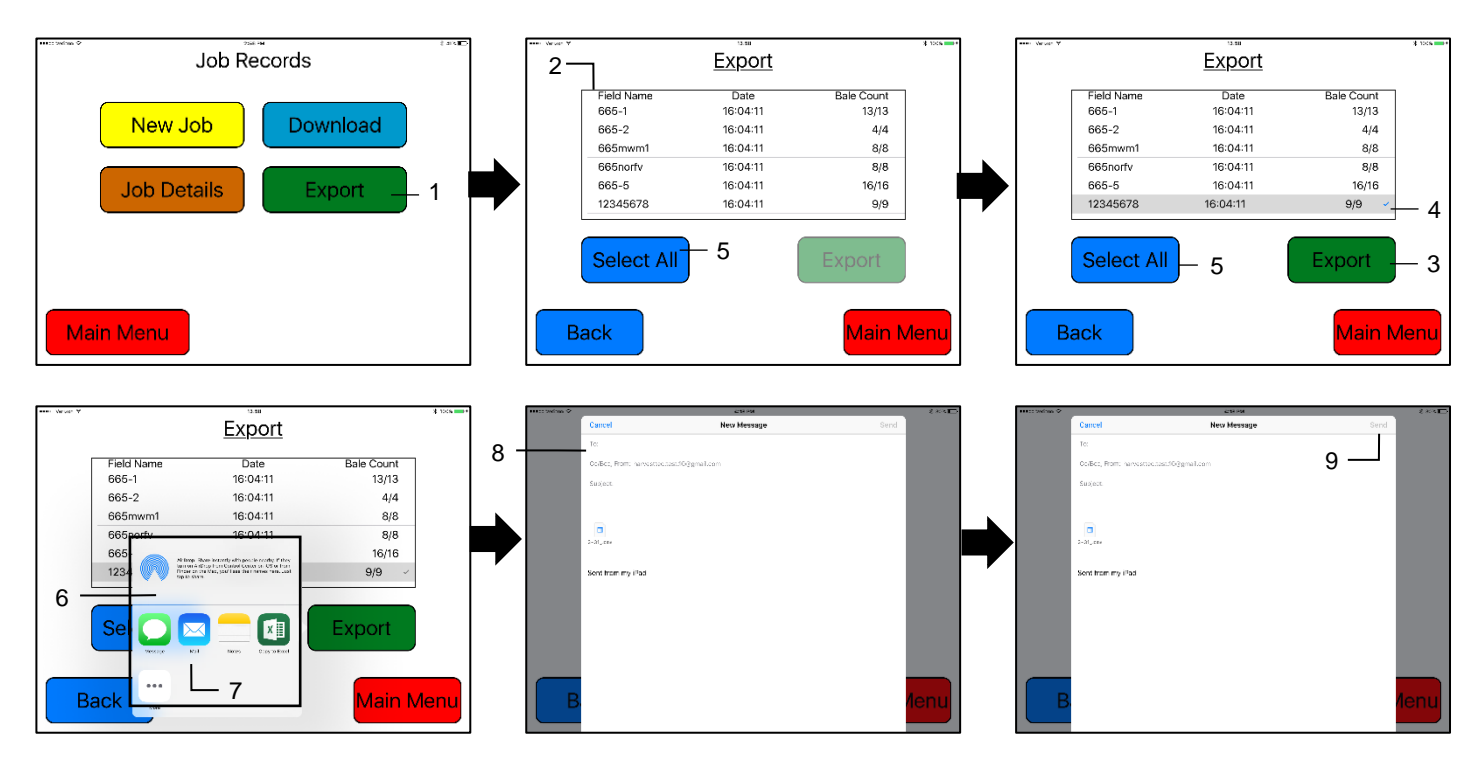

- 1. To export the Job Records through an email or save to the iPad select the Export button
- 2. The list of job records you have created, will display in the middle of the screen and the individual bale information will begin to download automatically. The number of bales will grow until equal to the number of bales available to export for each job record.
  - a. For example: When looking at a job record with 62 bales, the bale count will read 0/62 upon initially opening the page. The number will increase until it reads 62/62.
- 3. When all bales have been retrieved, the Export tab will become active
- 4. To export individual job(s), tap the desired job(s) to be exported. The 🖌 indicated chosen job(s).
- 5. To select all of the jobs stored to be export, press the Select All Button
- 6. After selecting the Export tab, a small screen will appear with the mail app icon.
  - a. If selecting two or more jobs the email will automatically appear (skipping step 7)
- 7. Select the Mail app to open
- 8. Enter in the desired email address in the (To:) line of the email that will appear.

Press the send button to email the file to the email you have entered.

#### Export Job Records (saving to iPad)

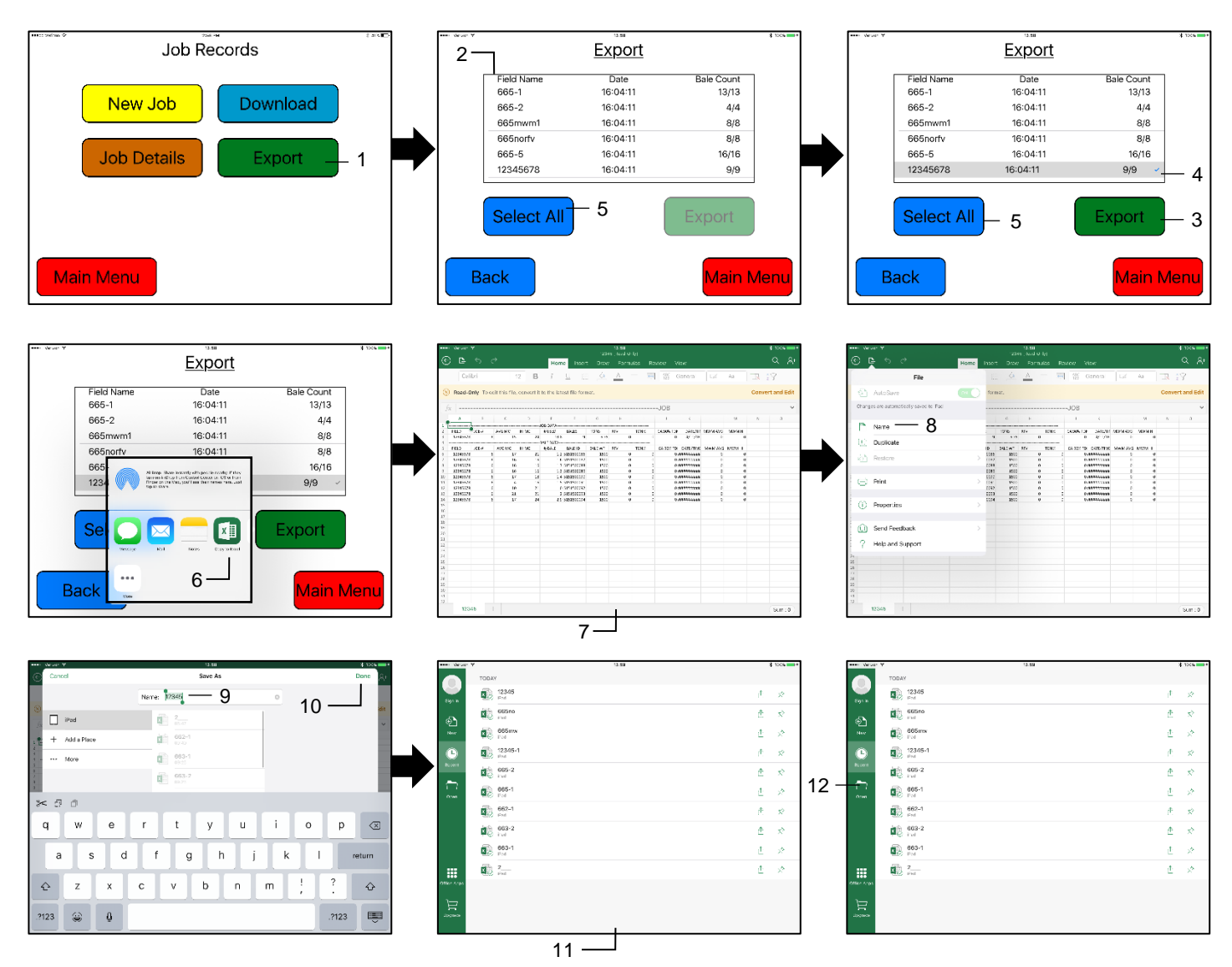

- 1. To export the Job Records through an email or save to the iPad select the Export button
- 2. The list of job records you have created, will display in the middle of the screen and the individual bale information will begin to download automatically. The number of bales will grow until equal to the number of bales available to export for each job record.
  - a. For example: When looking at a job record with 62 bales, the bale count will read 0/62 upon initially opening the page. The number will increase until it reads 62/62.
- 3. When all bales have been retrieved, the Export tab will become active
- 4. To export individual job(s), tap the desired job(s) to be exported. The 🖌 indicated chosen job(s).
- 5. To select all of the jobs stored to be export, press the Select All Button
- 6. After selecting the Export tab, a small screen will appear with the Excel app icon.
  - a. It is recommended to download the Excel App to properly view the job records
    - i. Only one job can be selected at a time to view on iPad
- 7. After the Excel app has been selected the job record spreadsheet will open
  - a. The iPad can only view one job at a time
- 8. To save the job, select Name from the drop down tab
- 9. Enter your desired file name
- 10. Press the save button after entering your file name
- 11. The list of saved files will appear
- 12. You can also view the files by selecting the Open tab, when opening the Excel app

#### Wiring Diagram

1. Connect the tractor Power / Communication (006-6650TM(E)) to the battery. The red power wire with the 50 amp fuse to the positive side (12 volt) of the battery. Connect the black ground wire to frame of tractor or negative side.

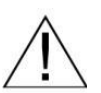

a. The power harness must be connected to the battery! The unit will draw more amps than convenience outlets can handle. Any modifications of the power harness will void systems warranty. IF MODIFICATIONS ARE REQUIRED CONTACT HARVEST TEC FIRST!

- $\vec{}$  b. This unit will not function on positive ground tractors.
- Connect Pump Controller Harness (006-5650FC\* or 006-5650F2M\*) to DCP & Pump Controller (006-5672)
   a. Connect Pump Harness (006-4660Z) and Flow Meter (006-4725A) to pump controller
- 3. Connect Moisture / Bale Rate Harness (006-7303H) to DCP.
- 4. Connect iPad Integration Control (030-6672C) to the Communication Harness (006-6650TM).
- 5. Connect the orange wires and attach the plug to the tractor's ISOBUS port.

\*Pump Control Harnesses 650 & 645 Models – 006-5650FC | 651 Model – 006-5650F2M

#### SYSTEM WIRING DIAGRAM

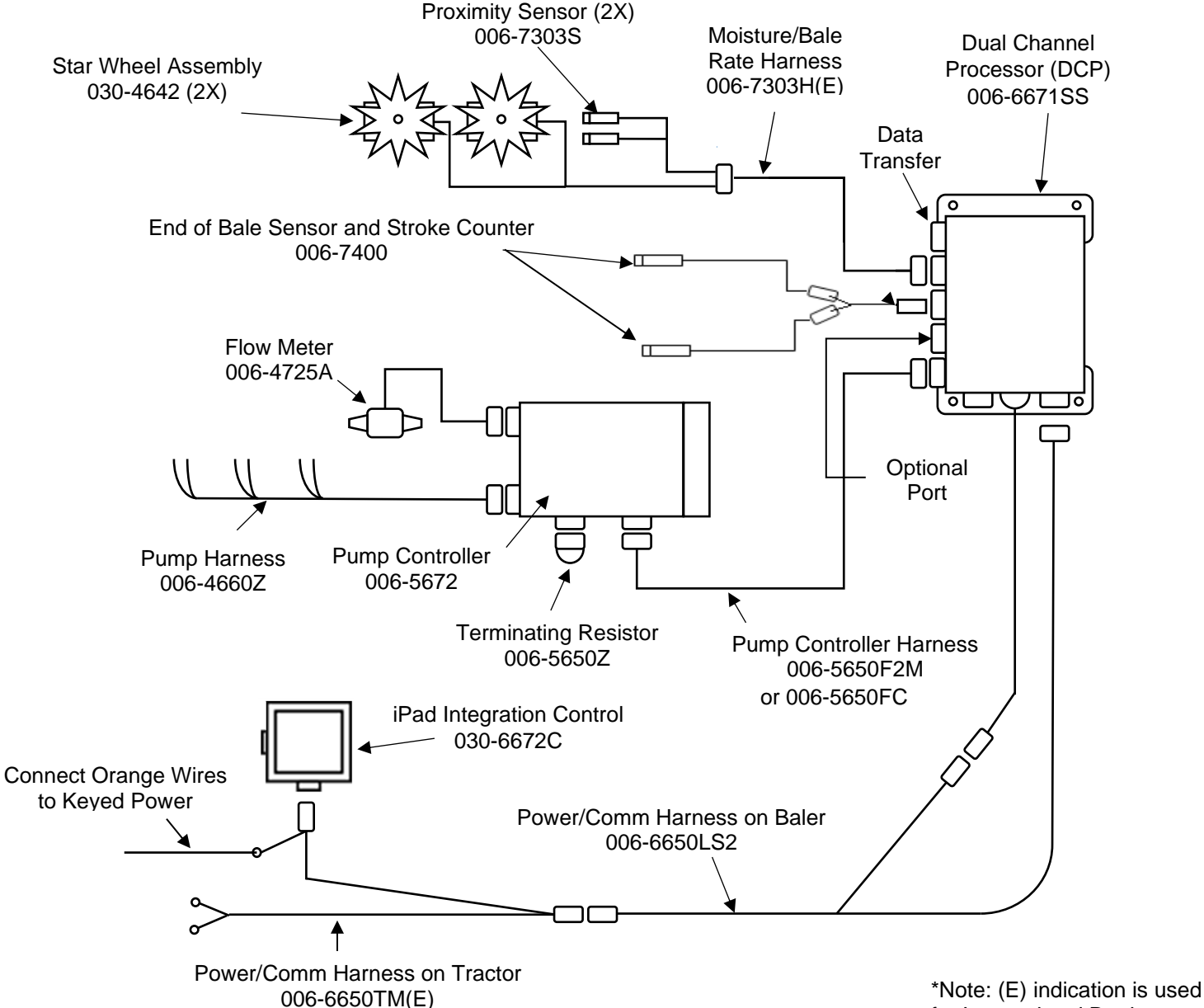

for International Dealers

#### Common Questions

#### 1. How do I turn the system on/off?

Turn the key in the tractor to the on position. If the unit is in Standby Mode, press anywhere on the screen. To turn off, press the Standby key, wait for the screen to power down and turn off the key.

#### 2. How to get in the LBS/TON, MC%, and TONS/HR menus?

In the Main Menu press the SETUP MODE key. From this screen you can change your application rates and how much product is applied. See SETTING UP FOR INITIAL USE for a detailed explanation of this process.

#### 3. The unit is stuck in the MC% screen.

In the MC% screen, level 1 must be less than level 2, and level 2 must be less than level 3. For example, if level 1 is set at 16, level 2 must be set at 17 or higher, and level 3 must be set higher than level 2.

#### 4. How does OVERRIDE work?

Override turns on all three pumps at full output. The pumps will remain at full output until the operator turns these pumps off by pressing the OVERRIDE key again.

#### 5. The flow meter reading is more or less than the programmed level set in the box.

Some variation in flow meter readings compared to the programmed set point is normal due to factory tolerances on the pump motors as well as varying tractor voltages inputted to the control box. The flow meter reading is an accurate measure of how much product is actually being applied. The set points then will need to be adjusted if you want to attain a different flow meter reading.

#### 6. Why don't all the pumps turn on even at higher application rates?

The selections of what pumps turn on when are automatically controlled by the control box's flow rate look up chart. Thus, not all the pumps turn on at once and the combination of what pumps turn on when is automatically controlled by the software. If you want to make sure all three pumps are working, go to the Diagnostics screen and run pump outputs.

#### 7. The moisture content displays "LO" or "HI" all the time.

When the moisture content display does not change frequently while baling, there is likely a faulty star wheel connection. One of the first places to check is inside the white star wheel block. Check to see if the electronic swivel is in the star wheel shaft and check to see that the star wheel shaft is not working out of the block. Also, check all star wheel wires and connectors to see if there is a continuity or grounding problem.

- 8. Should the battery connections be removed before jump starting or charging a battery? Yes. Anytime the tractor will have voltage going up rapidly the connections should be removed.
- 9. How do I recalibrate the touch screen display?

In the system diagnostics screen press the Recalibrate Touch screen key and follow the directions on the screen. Press accept when done.

#### 10. How can I turn the optional Hay Indicators on/off from the cab?

In the Setup Mode screen press options. Press the on/off underlined area next to EOR sensor.

#### 11. What do the lights on the 030-6672B indicate?

Pre-2020 applicators were equipped Bluetooth receivers (030-6672B) and are now equipped with lights to indicate both power and Hay App connection on the Apple iPad.Red Light – The Bluetooth receiver has power. Green Light – The Bluetooth receiver is connected to the Hay App

### **Troubleshooting**

| PROBLEM                                                        | POSSIBLE CAUSE                                                                                                 | SOLUTION                                                                                                    |
|----------------------------------------------------------------|----------------------------------------------------------------------------------------------------|----------------------------------------------------------------------------------------------------|
| Moisture reading errors (high or low)                          | <ol> <li>Wire disconnected or bad<br/>connection between star wheels<br/>and DCP</li> </ol>                    | 1. Reconnect wire.                                                                                                    |
|                                                                | 2. Low power supply to DCP                                                                                     | 2. Check voltage at box. Min of 12V                                                                                                    |
|                                                                | 3. Wet hay over 32% moisture                                                                                   |                                                                                                    |
|                                                                | 4. Ground contact with one or both star wheels and baler mounted processor.                                    | 4. Reconnect.                                                                                                    |
|                                                                | 5. Short in wire between star wheels and DCP.                                                                  | 5. Replace wire.                                                                                                    |
|                                                                | 6. Check with hand tester                                                                                      | 6. Contact Harvest Tec if no change                                                                                                    |
| Moisture readings erratic.                                     | 1. Test bales with hand tester to verify that cab monitor has more variation than hand tester.                 |                                                                                                    |
|                                                                | 2. Check all wiring connections for corrosion or poor contact.                                                 | 2. Apply dielectric grease to all connections.                                                                                              |
|                                                                | <ol> <li>Check power supply at tractor.</li> <li>Voltage should be constant<br/>between 12V and 14V</li> </ol> | 3. Install voltage surge protection on tractors alternator.                                                                                 |
| Terminal reads under or over power.                            | 1. Verify with multi-meter actual voltage. Voltage range should be between 12-14 volts.                        | 1. Clean connections and make sure applicator is hooked to battery.                                                                         |
| Bale rate displays zero.                                       | <ol> <li>Bale rate sensors reversed.</li> <li>Short in cable.</li> <li>Damaged sensor.</li> </ol>              | <ol> <li>Switch the sensors next to the star<br/>wheel.</li> <li>Replace cable. Replace sensor.</li> </ol>                                  |
| Display will not power up.                                     | <ol> <li>Connection broke between the<br/>display and the DCP.</li> <li>Short in display cable.</li> </ol>     | <ol> <li>Check, clean, and tighten<br/>connections.</li> <li>Replace cable.</li> </ol>                                                      |
| Display is too dark or light                                   | 1. Change in temp or light                                                                                     | 1. Use the monitors contrast control.                                                                                                    |
| Display is locked up/froze.                                    | 1. CAN communication not responding.                                                                           | 1. Check connections at DCP and Pump controller including the terminating                                                                   |
|                                                                | display and DCP.                                                                                               | <ul><li>res.</li><li>2. Check, clean, and tighten.</li><li>3. Power unit down and restart after<br/>steps 1 &amp; 2 are complete.</li></ul> |
| Display powers up when key is turned                           | 1. CAN communication not                                                                                       | 1. Check connections at DCP and Pump                                                                                                    |
| and will not go to the Main Menu screen.                       | responding.                                                                                                    | controller including the terminating                                                                                                    |
|                                                                | display and DCP.                                                                                               | res.<br>2. Check, clean, and tighten.<br>3. Power unit down and restart after<br>steps 1 & 2 are complete.                                  |
| Display is locked up/froze and pumps                           | 1. CAN communication not                                                                                       | 1. Check connections at DCP and Pump                                                                                                    |
|                                                                | 2. Broke connection between the                                                                                |                                                                                                    |
|                                                                | display and DCP.                                                                                               | <ol> <li>Check, clean, and tighten.</li> <li>Power unit down and restart after<br/>steps 1 &amp; 2 are complete.</li> </ol>                 |
| System does not pause at end of row when using 474A crop eyes. | <ol> <li>Short in cable.</li> <li>Damaged sensor.</li> <li>Bad alignment of sensors</li> </ol>                 | <ol> <li>Replace cable.</li> <li>Replace sensor</li> <li>Check 474 manual for alignment<br/>instructions</li> </ol>                         |
| Bale rate displays zero.                                       | <ol> <li>Bale rate sensors are reversed.</li> <li>Short in cable.</li> <li>Damaged sensor.</li> </ol>          | <ol> <li>Switch the sensors next to the star<br/>wheel.</li> <li>Replace cable.</li> <li>Replace sensor.</li> </ol>                         |

| Display says PAC error                                               | <ol> <li>The DCP and Pump controller<br/>are not communicating.</li> <li>Broke connection between the<br/>display and DCP or Pump control<br/>and DCP.</li> </ol>                                                                                                    | <ol> <li>Check all connections at DCP and<br/>Pump controller including terminating<br/>resistors.</li> <li>Check, clean, and tighten<br/>connections.</li> </ol>                                                                                                    |  |
|----------------------------------------------------------------------|----------------------------------------------------------------------------------------------------|----------------------------------------------------------------------------------------------------|--|
| Can't select moisture / preservative information on baler run screen | DCP not selected in baler software                                                                                                    | Select DCP for the moisture option in<br>machine setup. See Communicating<br>through ISOBUS Monitor section in<br>operation manual                                                                                                    |  |
| '?' or '' for moisture values are being<br>shown on baler run screen | CNH software must see a stuffer<br>cycle before it will update the<br>moisture values                                                                                                    | Simulate a stuffer cycle on baler, or wait<br>until baling in the field and the moisture<br>will update                                                                                                    |  |
| Job records are showing as symbols or incorrect values               | The job file is corrupted on SD card                                                                                                    | Write down all job record information the<br>operator wishes to keep. Update the<br>DCP software to the most current<br>version available on the Harvest Tec<br>website. Delete all existing jobs by<br>selecting all in the download screen and<br>pressing delete. Be sure to start a new<br>job an verify it is saved by checking job<br>details screen. |  |
| Values in auto / manual mode are<br>obscure                          | The job file is corrupted on SD card                                                                                                    | System needs to be sent to Harvest Tec for repair.                                                                                                    |  |
| Can't download job records, stuck at<br>"Saving to USB Stick"        | One of more jobs are corrupted on<br>SD card. If "saving to USB" is<br>displayed, some jobs have been<br>downloaded correctly.                                                                                                    |                                                                                                    |  |
| Bale rate goes to zero and prox sensors/star wheels check out fine   | DCP is set to use "Bale Rate<br>Sensor" from baler in calculation<br>and baler does not have this option<br>installed                                                                                                    | Turn off Bale Rate Sensor in baler<br>sensors screen, make sure Auto baling<br>rate is turned on in baling rate setup<br>screen                                                                                                    |  |
| Bluetooth Receiver lights will not illuminate                        | <ol> <li>Bluetooth receiver not<br/>connected</li> <li>Harness disconnected</li> <li>Low power</li> </ol>                                                                                                    | <ol> <li>Check connections and voltage.<br/>Minimum 12.5V needed.</li> </ol>                                                                                                    |  |
|                                                                      | Blinking Lights – System is waiting for the processor to connect, which could take up to 35 seconds.<br>Red Light – The Bluetooth receiver has power<br>Green Light – When the proper active connection is selected in the Hay App<br>menu, the green light will indicate connection with the iPad. |                                                                                                    |  |

#### iPad Troubleshooting

| iPad Symptom                                 | Troubleshooting                                                                              |  |
|----------------------------------------------|----------------------------------------------------------------------------------------------|--|
| iPad won't turn on                           | - Turn your iPad off and on. Press and hold the                                              |  |
|                                              | Sleep/Wake button for a few seconds until a red slider                                       |  |
|                                              | appears; then slide it. Press and hold the Sleep/Wake                                        |  |
|                                              | button to turn on again.                                                                     |  |
|                                              | -Reset your iPad. Press the "Sleep/Wake" button and                                          |  |
|                                              | the "Home" button simultaneously for at least 10                                             |  |
|                                              | seconds until the Apple logo appears on the screen.                                          |  |
|                                              | I his reset will not damage your files.                                                      |  |
|                                              | You may have a drained battery. Plug your iPad into                                          |  |
|                                              | your computer or AC adapter and see it anything                                              |  |
|                                              | connected to a power source and charge its battery. If it                                    |  |
|                                              | will no longer charge, the battery must be swapped with                                      |  |
|                                              | a replacement battery. Battery level is display in top                                       |  |
|                                              | right corner of iPad.                                                                        |  |
| iPad won't connect to Bluetooth accessory    | -Make sure that your Bluetooth accessory and iOS                                             |  |
| ······································       | device are close to each other when connecting.                                              |  |
|                                              | -Make sure that your Bluetooth accessory is on and fully                                     |  |
|                                              | charged or connected to power. If it uses batteries, test                                    |  |
|                                              | them to see if they need to be replaced.                                                     |  |
|                                              | -Restart your Bluetooth receiver, by removing power                                          |  |
|                                              | and reconnecting after 30 seconds.                                                           |  |
|                                              | -Make sure that you have at least a 3 <sup>rd</sup> generation iPad                          |  |
|                                              | with IOS8 or greater operating system on your IPad                                           |  |
|                                              | -On your IPad, go to Settings > Bluetooth and make                                           |  |
|                                              | sure that Bluetooth is on. If you can t turn Bluetooth on                                    |  |
|                                              | I Inpair the Bluetooth accessory, but the accessory back                                     |  |
|                                              | in discovery mode, then pair and connect it again. By                                        |  |
|                                              | tapping on its name in the Bluetooth accessories tab                                         |  |
|                                              | and then Forget this Device. In settings, tap on a                                           |  |
|                                              | device's name, then Unpair.                                                                  |  |
| iPad touchscreen is slow or does not respond | -It may be that your screen is dirty. Try cleaning your                                      |  |
|                                              | screen. To do this, unplug everything, turn off iPad then                                    |  |
|                                              | with a very soft, lint-free and slightly damp cloth gently                                   |  |
|                                              | wipe the screen. Do NOT use window cleaners.                                                 |  |
|                                              | -If you have any screen protector sheet, try removing it.                                    |  |
| iPad is not charging or is slow to charge    | -In order to charge your iPad you can try either                                             |  |
|                                              | connecting your iPad to a power outlet or connecting to                                      |  |
|                                              | a USB 2.0 port on a computer. However, note that                                             |  |
|                                              | USP ports to be able to charge an iPad. When this                                            |  |
|                                              | bappens to be able to charge an iPau. When this happens a "Not Charging" message will appear |  |
| How can Lunlock my iPad if I forget the      | If you cannot remember the passcode, you will need                                           |  |
| now can runock my ir au ir norgot me         | to restore your device using the computer with which                                         |  |
| passcode                                     | <i>vou last synced it.</i> This allows you to reset your                                     |  |
|                                              | passcode and resync the data from the device (or                                             |  |
|                                              | restore from a backup). If you restore on a different                                        |  |
|                                              | computer that was never synced with the device, you                                          |  |
|                                              | will be able to unlock the device for use and remove the                                     |  |
|                                              | passcode, but your data will not be present.                                                 |  |
| How do I send in my iPad for service?        | Refer to your iPad owner's manual or contact apple                                           |  |
|                                              |                                                                                              |  |
|                                              | DU NUT SEND IPAG TU HARVEST TEU.                                                             |  |
| For other issues refer to your iPad O        | wner's Manual or contact Apple Directly                                                      |  |
| *Harvest Tec Does Not Service iPads *        |                                                                                              |  |

#### **Maintenance**

- 1. Clean the tip strainers and main strainer every 10 hours of operation or more frequently if required.
- Depending on the product being used, the system may need to be flushed with water at a regular interval (consult with manufacturer of the chemical). If Harvest Tec product is being used, flushing is not necessary.
- 3. Although the pump can run dry, extended operation of a dry pump will increase wear. Watch the preservative level in the tank.
- 4. Cover the automatic cab terminal on open station tractors if left outside.
- 5. Pump performance may start to decline after 400 hours (1500 acres on conventional balers) of use. Rebuilding pumps is a simple procedure if the motor is not damaged. Order pump rebuilding kit #007-4581 for the automatic unit.
- 6. If you are using bacterial inoculants, flush your system daily after every use.
- 7. Clean tank cap every 10 hours of operation.

#### **Maintenance Schedule**

|                                      | Daily | 10 hrs | 400 hrs | Weekly | Monthly | Season |
|--------------------------------------|-------|--------|---------|--------|---------|--------|
| Diagnostics                          | Х     |        |         |        |         | Х      |
| Filter bowl cleaning                 |       | Х      |         |        |         | Х      |
| Tip screen cleaning                  |       | Х      |         |        |         | Х      |
| Tank cap cleaning                    |       | Х      |         |        |         | Х      |
| <b>Dielectric grease connections</b> |       |        |         |        | Х       | Х      |
| Rebuild pump                         |       |        | Х       |        |         |        |
| Battery connections                  |       |        |         | Х      |         | Х      |
| Check valves                         |       |        | Х       |        |         |        |
| Visually inspect hoses               |       |        |         | Х      |         | Х      |

#### Winter Storage

- 1. Thoroughly flush the system with water.
- 2. Remove the filter bowl and run dry until the water has cleared out of the intake side.
- 3. Remove red plug from bottom of the pump, drain, and run the pump for 30 seconds or until it is dry.
- 4. Drain all lines on the outlet side.
- 5. Never use oils or alcohol based anti-freeze in the system.
- 6. During spring start-up, if the pump is frozen turn off the power immediately to avoid burning the motor out. The pump head can be disassembled and freed or rebuilt in most cases.
- 7. Disconnect power from system.
- 8. Remove display from tractor and store in a warm dry place.

#### Status Alerts

Two Status Alerts will appear on the Auto and Manual mode screens when the Job Records are approaching, or full of records.

Status Alert "**Bale Records: Less than 1K remaining**". The system is now approaching the maximum amount of records that can be saved. When this code appears download and delete jobs in the Job Records menu. Follow the instructions in Job Records to accomplish this.

Status Alert "**Bale Records failed – Memory Full**". The system will no longer accept any new data until jobs in the Job Records menu are downloaded and deleted. Follow the instructions in Job Records to accomplish this.

#### Pin Outs

#### A. Communication and power harness

| Pin 1  | Red      | Can 12 volt     |
|--------|----------|-----------------|
| Pin 2  | Red      | Battery 12 volt |
| Pin 3  | Orange   | Keyed power     |
| Pin 4  | Not Used |                 |
| Pin 5  | Yellow   | Comm channel OL |
| Pin 6  | Green    | Comm channel OH |
| Pin 7  | Not used |                 |
| Pin 8  | Black    | Can ground      |
| Pin 9  | Black    | Battery ground  |
| Pin 10 | Not used |                 |

#### B. Main power connector mounted on DCP

| Pin 1 | Red    | + 12 V input from tractor supply |
|-------|--------|----------------------------------|
| Din 2 | Plack  | Cround from tractor supply       |
|       | DIACK  |                                  |
| Pin 3 | Orange | Keyed power                      |

#### C. Pump connection colors

| Pin 1 | Black with orange markings | Pump 1 ground   |
|-------|----------------------------|-----------------|
| Pin 2 | Black with green markings  | Pump 2 ground   |
| Pin 3 | Black with yellow markings | Pump 3 ground   |
| Pin 4 | Not used                   |                 |
| Pin 5 | Orange with black markings | Pump 1 positive |
| Pin 6 | Green with black markings  | Pump 2 positive |
| Pin 7 | Yellow with black markings | Pump 3 positive |
|       |                            |                 |

#### D. Flow meter connection on Pump Controller

| Pin 1 | White | 5 - 12 V (+) supply |
|-------|-------|---------------------|
| Pin 2 | Green | Ground              |
| Pin 3 | Brown | Signal              |
| Pin 4 | Black | Shield              |

#### E. Connector for Hay Indicator option on DCP

| Note: | <u>Hay indic</u> | ators are an optic | n that will turn the system on and off |
|-------|------------------|--------------------|----------------------------------------|
| autom | atically a       | s hay enters the p | vickup of the baler.                   |
| Pin 1 | Red              | +12V               |                                        |
|       |                  |                    |                                        |

| Pin 2 | Black    | Ground      |
|-------|----------|-------------|
| Pin 3 | White    | Signal wire |
| Pin 4 | Not used | -           |

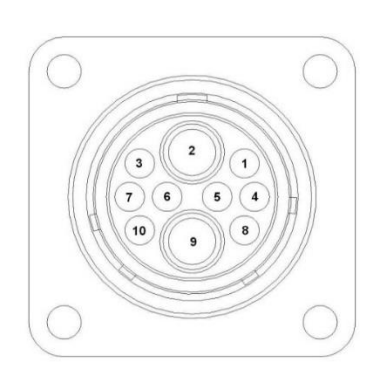

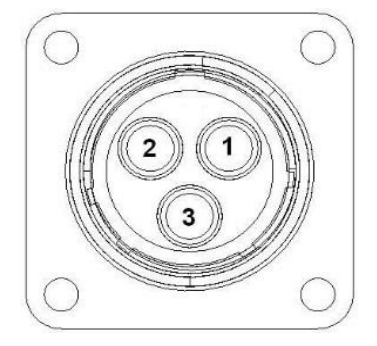

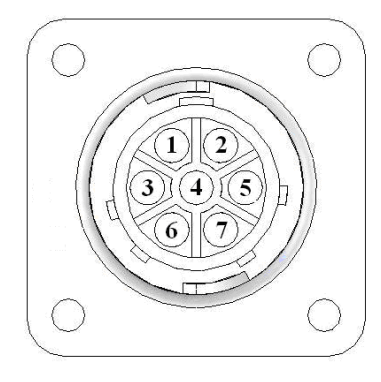

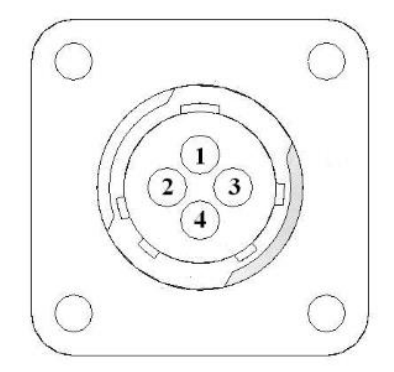

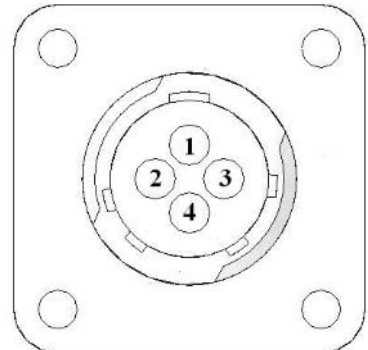

#### Pin Outs (continued)

#### F. End of bale sensor on DCP

| Pin1 | Brown    | <u>Sensor power</u> |
|------|----------|---------------------|
| Pin2 | Blue     | Sensor ground       |
| Pin3 | Not used | -                   |
| Pin4 | Black    | Signal from sensor  |

#### G. Moisture and Bale rate sensor connector on DCP

| Pin 1 | Not used |                  |
|-------|----------|------------------|
| Pin 2 | Not used |                  |
| Pin 3 | Not used |                  |
| Pin 4 | Not used |                  |
| Pin 5 | Silver   | Shield           |
| Pin 6 | Silver   | Shield           |
| Pin 7 | Not used |                  |
| Pin 8 | Violet   | Moisture input 1 |
| Pin 9 | Brown    | Moisture input 2 |

#### H. Communication harness on DCP

| Pin 1 | Orange   | Power to display  |
|-------|----------|-------------------|
| Pin 2 | Blue     | Ground to display |
| Pin 3 | Green    | Comm channel OH   |
| Pin 4 | Not used |                   |
| Pin 5 | Yellow   | Comm channel OL   |
| Pin 6 | Not used |                   |
| Pin 7 | Not used |                   |

#### I. Communication harness on DCP and Pump Controller

| Pin 1  | Red      | Can 12 volt     |
|--------|----------|-----------------|
| Pin 2  | Red      | Battery 12 volt |
| Pin 3  | Grey     | Shield          |
| Pin 4  | Green    | Comm channel OH |
| Pin 5  | Yellow   | Comm channel OL |
| Pin 6  | Blue     | Comm channel IH |
| Pin 7  | Orange   | Comm channel IL |
| Pin 8  | Black    | Can ground      |
| Pin 9  | Black    | Battery ground  |
| Pin 10 | Not used |                 |

#### **ISOBUS Plug Tractor Side**

| Pin 1 | N/A                      |
|-------|--------------------------|
| Pin 2 | N/A                      |
| Pin 3 | +12V Keyed Tractor Power |
| Pin 4 | N/A                      |
| Pin 5 | N/A                      |
| Pin 6 | N/A                      |
| Pin 7 | N/A                      |

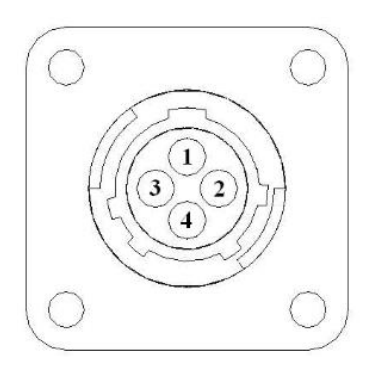

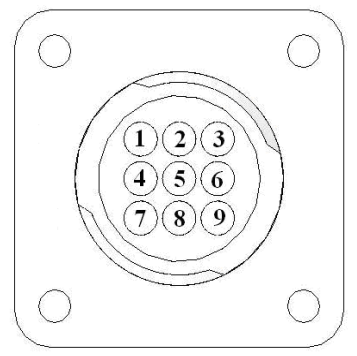

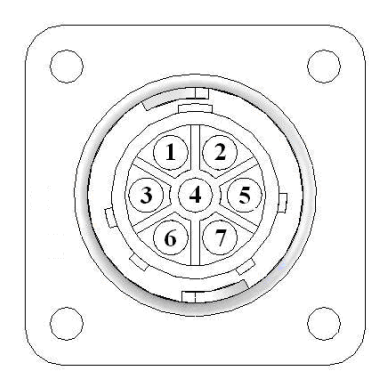

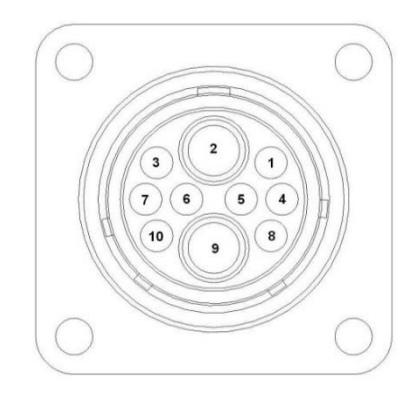

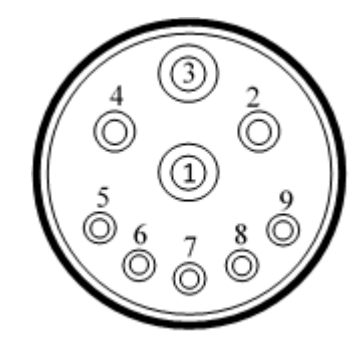

## Parts Breakdown

## Model 644 Base Kit

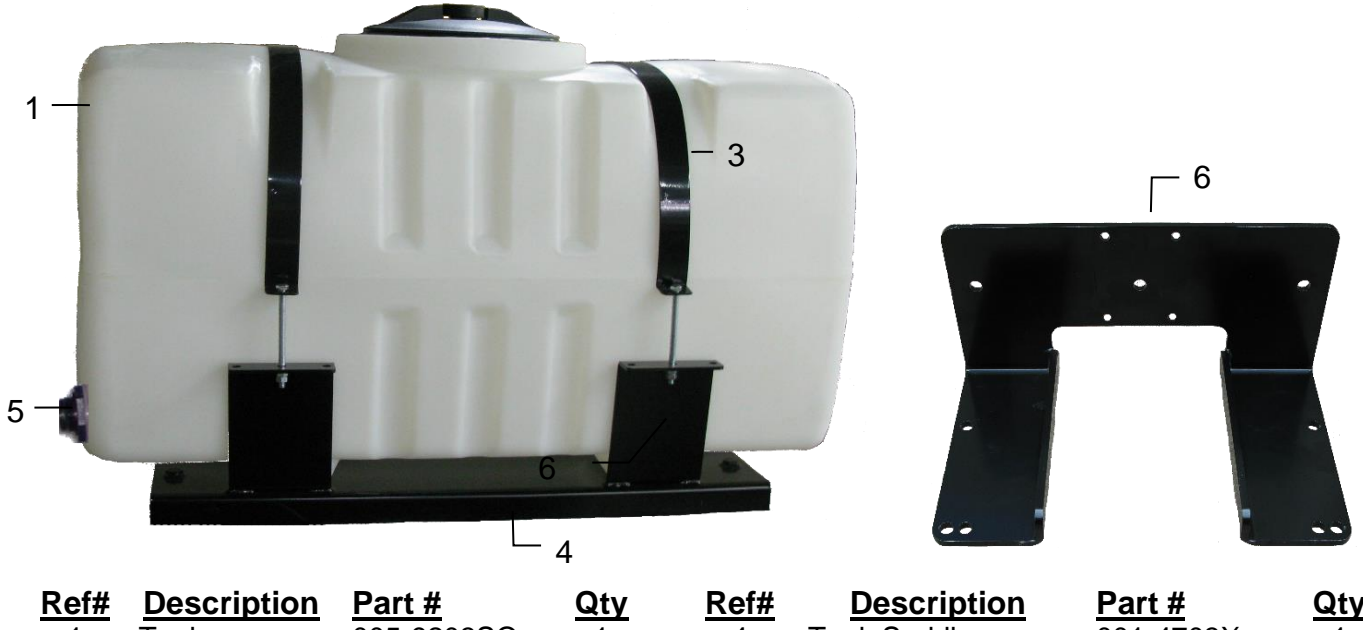

| <u> Ret#</u> | Description | <u>Part #</u> | Qty | <u> Ref#</u> | Description      | <u>Part #</u> | Qty |
|--------------|-------------|---------------|-----|--------------|------------------|---------------|-----|
| 1            | Tank        | 005-9203SQ    | 1   | 4            | Tank Saddle      | 001-4703X     | 1   |
| 2            | Tank lid    | 005-9022H     | 1   | 5            | Tank fitting     | 005-9100      | 2   |
| 3            | Tank straps | 001-4402      | 2   | 6            | Pump Plate Mount | 001-4647      | 1   |

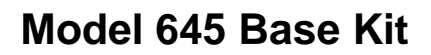

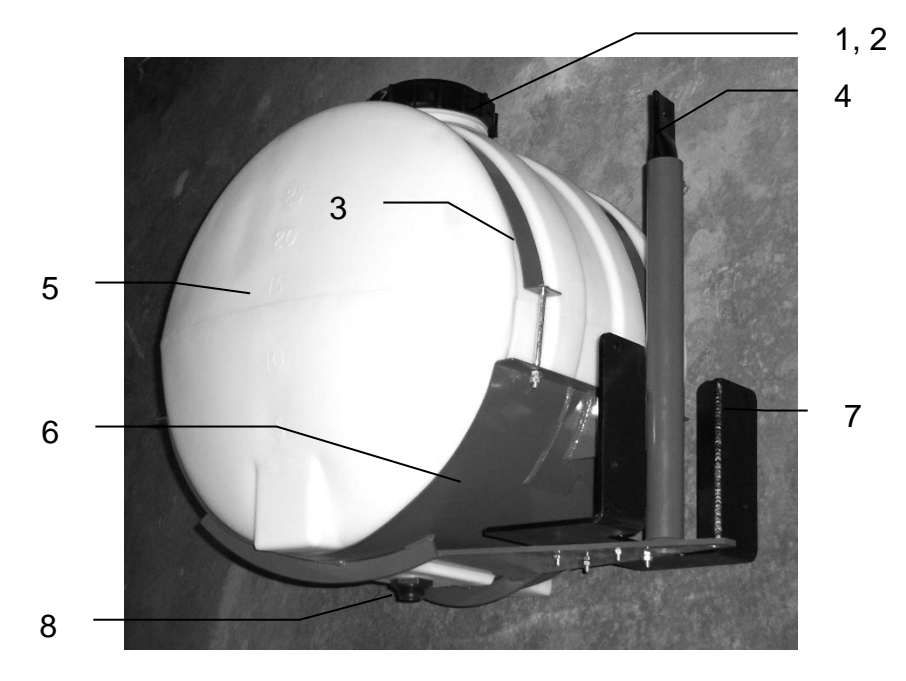

| Ref# | <b>Description</b> | Part #     | <u>Qty</u> | Ref# | <b>Description</b> | <u>Part #</u> | <u>Qty</u> |
|------|--------------------|------------|------------|------|--------------------|---------------|------------|
| 1    | Tank Cap           | 005-9022C  | 1          | 5    | Tank               | 005-9022      | 1          |
| 2    | Tank Cap Gasket    | 005-9022CG | 1          | 6    | Saddle             | 001-4401      | 1          |
| 3    | Tank Strap         | 001-4402   | 2          | 7    | Mounting Bracket   | 001-4647      | 1          |
| 4    | Stub Pipe          | 001-4403   | 1          | 8    | Tank Fitting       | 005-9100      | 1          |
|      |                    |            |            |      |                    |               |            |

Harvest Tec Model 650 Base Kit

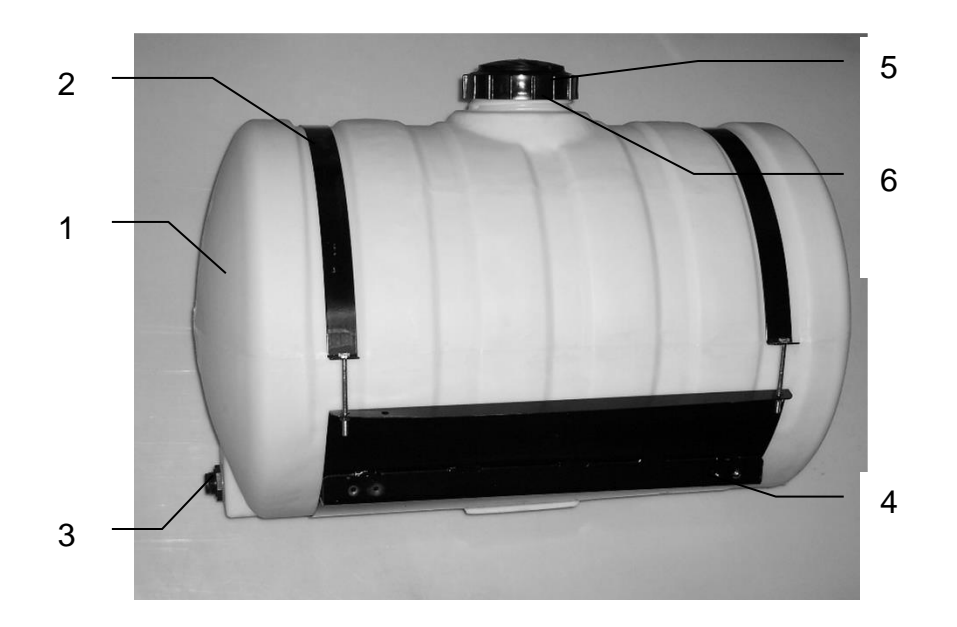

| Ref# | <b>Description</b> | Part #   | Qty | Ref# | <b>Description</b> | Part #      | Qty |
|------|--------------------|----------|-----|------|--------------------|-------------|-----|
| 1    | Tank               | 005-9203 | 1   | 4    | Saddle             | 001-4703    | 1   |
| 2    | Straps             | 001-4402 | 2   | 5    | Tank Cap           | 002-9022C   | 1   |
| 3    | Tank Fitting       | 005-9100 | 2   | 6    | Tank Gasket        | 002-9022CG  | 1   |
|      |                    |          |     | NP   | DCP mount          | 001-4703BPM | 2   |
|      |                    |          |     |      |                    |             |     |

## Model 651 Base Kit

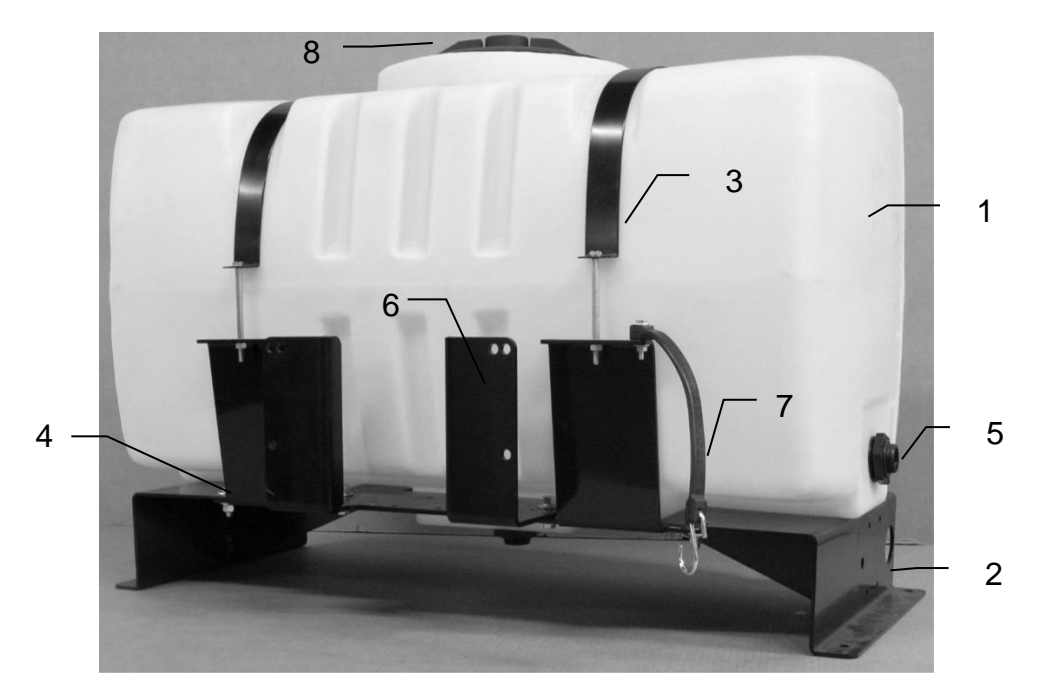

| Ref# | <b>Description</b> | Part #     | Qty | Ref# | <b>Description</b> | Part #     | Qty |
|------|--------------------|------------|-----|------|--------------------|------------|-----|
| 1    | Tank               | 005-9203SQ | 1   | 6    | Mounting Bracket   | 001-4647   | 1   |
| 2    | Tank Saddle        | 001-4703C  | 1   | 7    | Door Latch         | 001-4703CL | 1   |
| 3    | Tank Straps        | 001-4402   | 2   | 8    | Tank Lid           | 005-9022H  | 1   |
| 4    | Short Strap Base   | 001-4703CC | 2   | NP   | Long Strap Base    | 001-4703CD | 2   |
| 5    | Tank fitting       | 005-9100   | 2   | NP   | Not Pictured       |            |     |

### Parts Breakdown for Pump Manifold

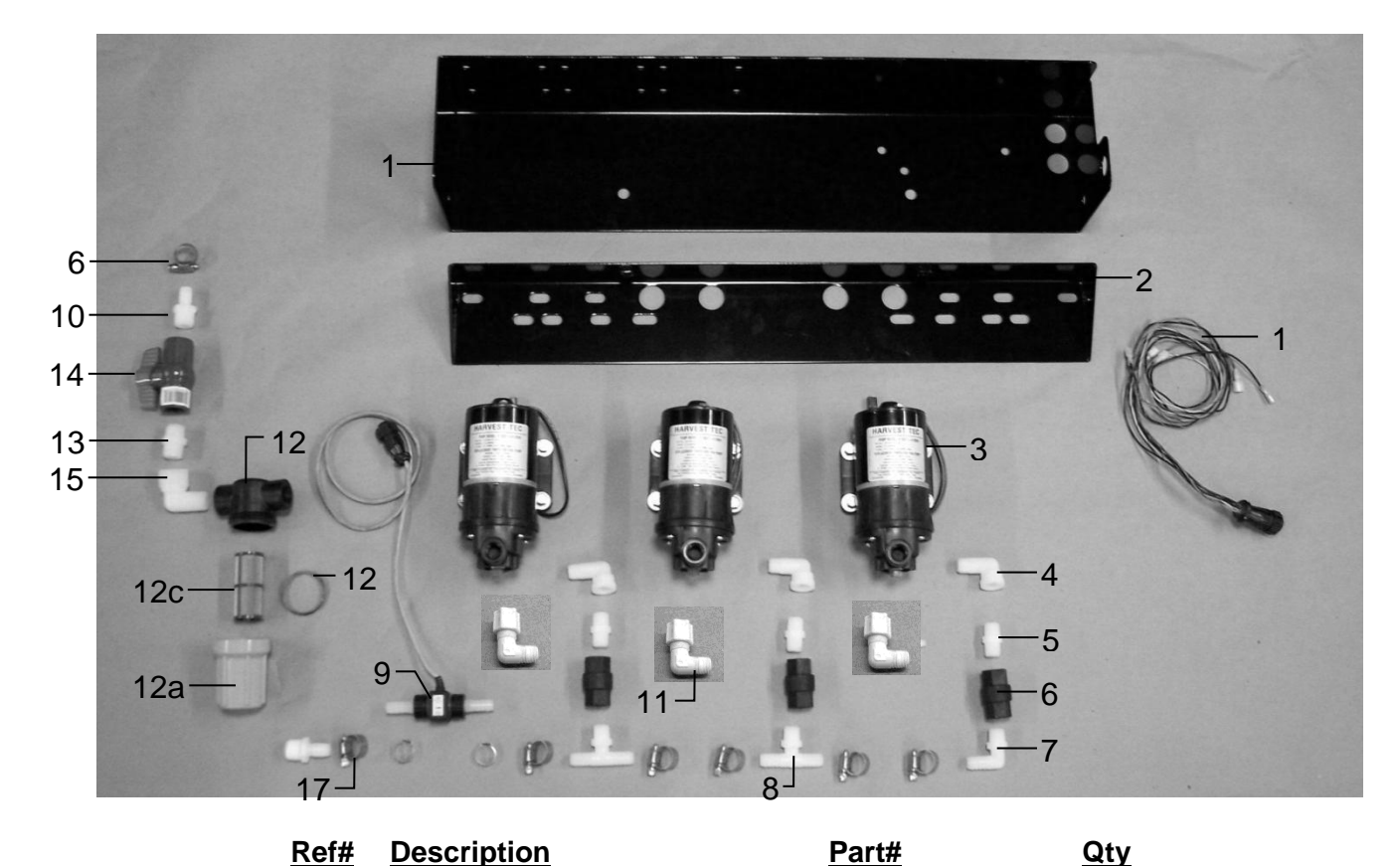

|   | Description      |  |
|---|------------------|--|
| 1 | Pump plate       |  |
| 2 | Mounting Bracket |  |
| 3 | Pump             |  |

- 4 Street elbow fitting
- 5 Nipple fitting
- 6 Check valve
- 7 Elbow fitting
- 8 Tee fitting
- 9 Flow meter assembly
- 10 Straight fitting
- 11 Jaco fitting
- 12 Filter bowl assembly
- 12a Filter bowl only
- 12b Filter bowl gasket
- 12c Filter bowl screen
- 13 Nipple fitting
- 14 Ball valve
- 15 Street elbow fitting
- 16 Hose clamp
- 17 Hose clamp (Flow Meter)
- 18 Pump Cable
- NP Elbow
- NP Pump rebuild kit (1 per pump)

Complete Pump Assembly

001-4646D

001-4646C

007-4120H

003-M3838

002-4566F

003-EL3812

006-4725A

003-A1212

003-JEL1238

003-T3812HB

003-SE38

1

1 3

3

3 3

1

2

1

2 3

1

1

1

1

1

1

1 7

2

1

1

1

## Parts Breakdown for Star Wheels, Bale Rate Sensor, and Hoses

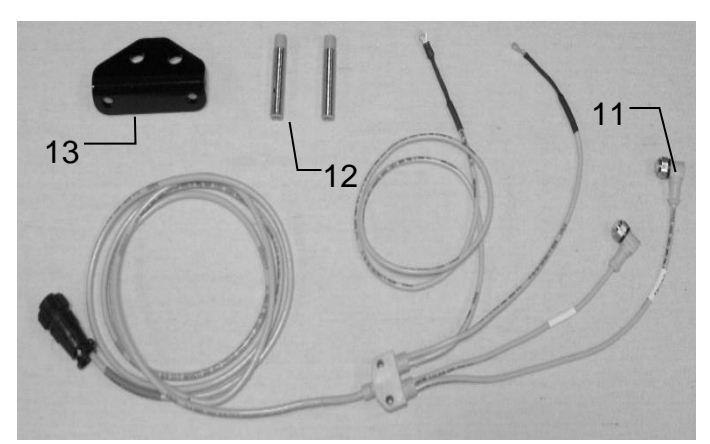

| <u>Ref</u> | <b>Description</b>   | Part#       | <u>Qty</u> |
|------------|----------------------|-------------|------------|
| 1          | Washer (per side)    | 006-4642K   | 2          |
| 2          | Dust Seal (per side) | w/006-4642K | 1          |
| 3          | Snap Ring (per side) | w/006-4642K | 2          |
| 4          | Swivel               | 006-4642A   | 2          |
| 5          | Star Wheel           | 030-4641E   | 2          |
| 6          | Insert               | w/ Ref # 5  | 2          |
| 7          | Wiring grommet       | 008-0821A   | 2          |
| 8          | Star wheel block     | 006-4641D   | 2          |
| 9          | Plug Fitting         | 003-F38     | 2          |
| 10         | Block Cover          | 006-4641B   | 2          |
| 1-10       | Star wheel assembly  | 030-4642    | 2          |

## Hose Assembly

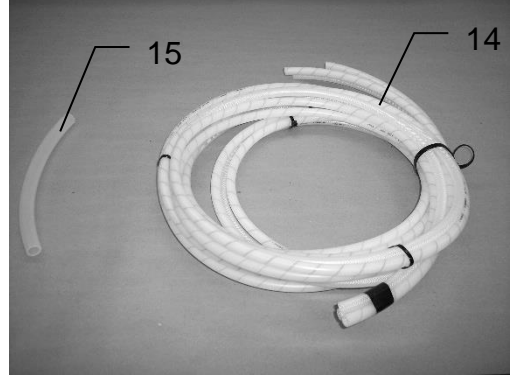

| Ref | <b>Description</b>                 | Part#      | <u>Qty</u> |
|-----|------------------------------------|------------|------------|
| 14  | Triple weld hose                   | 002-9016   | 15ft       |
|     | (pumps to tips)                    | 002-9016B  | 15ft       |
|     |                                    | 002-9016G  | 15ft       |
|     | Hose assembly                      | 030-9016SS | 1          |
|     | (3 hose assembly)                  |            |            |
| 15  | <sup>1</sup> / <sub>2</sub> " Hose | 002-9001   | 6ft        |
|     | (tank to filter)                   |            |            |

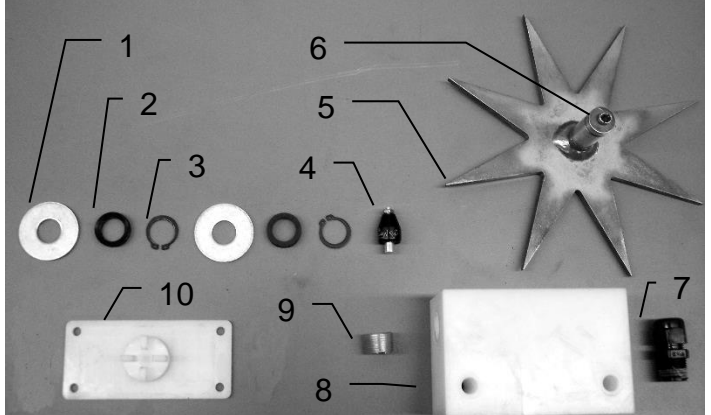

| Ref | <b>Description</b>         | Part#      | Qty |
|-----|----------------------------|------------|-----|
| 11  | Bale rate & moisture cable | 006-7303HS | 1   |
| 12  | Bale rate sensor           | 006-7303S  | 2   |
| 13  | Bale rate sensor holder    | 001-4644SS | 1   |
|     |                            |            |     |

Drain / Fill Kit

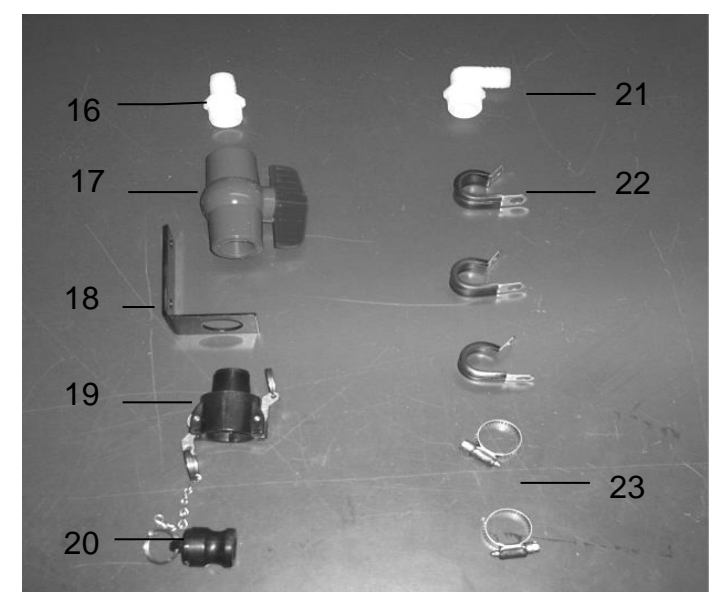

| Ref # | <b>Description</b> | Part #     | Qty |
|-------|--------------------|------------|-----|
| 16    | Straight Fitting   | 003-A3434  | 1   |
| 17    | Ball valve         | 002-2200   | 1   |
| 18    | Valve Holder       | 001-6702H  | 1   |
| 19    | Female Coupler     | 002-2204A  | 1   |
| 20    | Male Coupler       | 002-2205G  | 1   |
| 21    | Elbow              | 003-EL3434 | 1   |
| 22    | Jiffy Clip         | 008-9010   | 3   |
| 23    | Hose Clamps        | 003-9004   | 2   |
| NP    | ¾" Hose            | 002-9002   | 8ft |

## **Control Boxes and Wiring Harnesses**

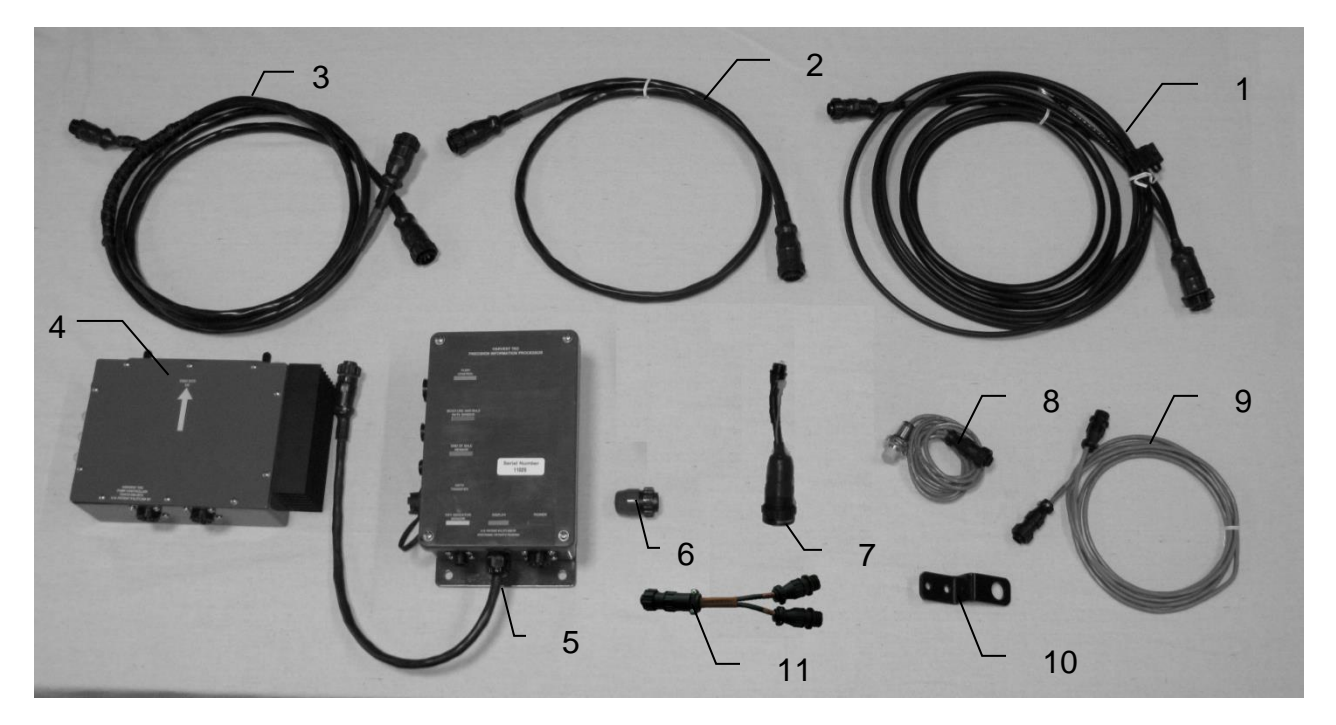

| <u>Ref</u> | Description                                 | Part#         | <u>Qty</u> |
|------------|---------------------------------------------|---------------|------------|
| 1          | Power & communication tractor               | 006-6650TM    | 1          |
| 2          | Pump controller harness (650 & 645)         | 006-5650FC    | 1          |
|            | Pump controller harness (651)               | 006-5650F2M   | 1          |
| 3          | Power & communication baler                 | 006-6650LS2   | 1          |
| 4          | Pump controller                             | 006-5672      | 1          |
| 5          | Dual Channel Processor (DCP)                | 006-6671SS    | 1          |
| 6          | Terminating resistor                        | 006-5650Z     | 1          |
| 7          | Optional ISOBUS Tractor Plug (not included) | 006-6670A     | 1          |
| 8          | Bale rate timer                             | 006-7400      | 2          |
| 9          | Bale rate timer sensor extension            | 006-7400EXT   | 1          |
| 10         | End of bale bracket (645 & 650)             | 001-4648SS    | 1          |
| 11         | Y Splitter for Prox Sensors                 | 006-7400Y     | 1          |
| 12         | iPad Integration Control                    | 030-6672C     | 1          |
| NP         | End of bale bracket (651)                   | 001-4648SC    | 1          |
| NP         | Stroke counter bracket (645 & 650)          | 001-4648RB    | 1          |
| NP         | Stroke counter bracket (651)                | 001-4648SI    | 1          |
| NP         | Key switch wire                             | 006-5650K     | 1          |
| NP         | Dust plug kit                               | 006-5651PLUGS | 1          |
| NP         | USB Cable                                   | 006-6672USBC  | 1          |

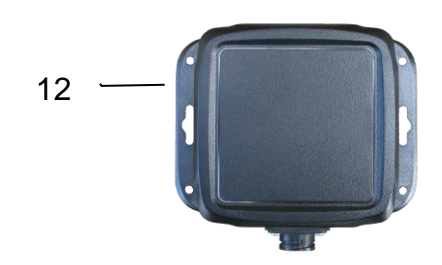

### Model 4410B Installation Kit

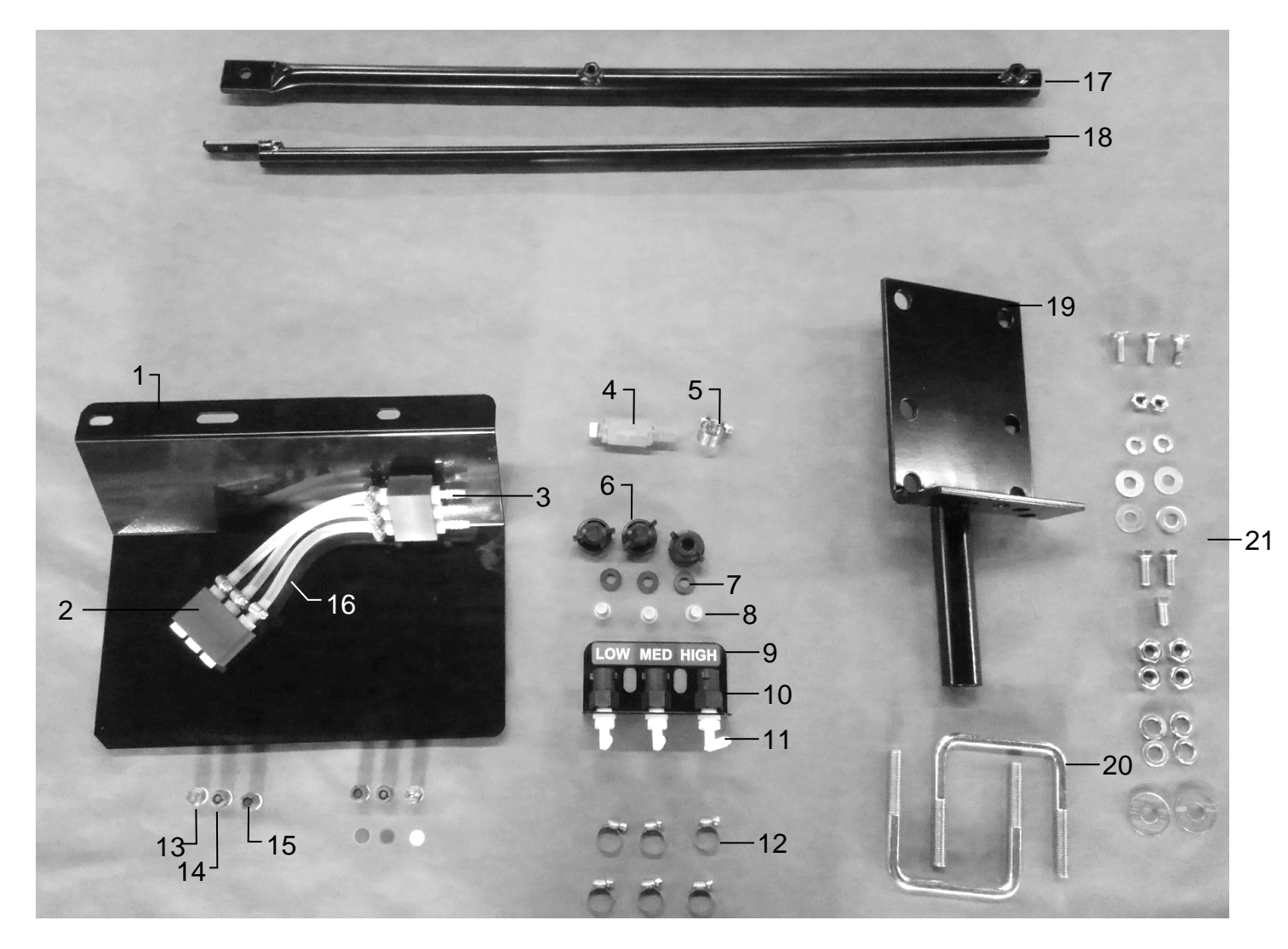

12

| Ref | <b>Description</b> | Part#        | <u>Qty</u> |
|-----|--------------------|--------------|------------|
| 1   | Spray shield       | 001-4426A    | 1          |
| 2   | Manifold Block     | 003-4435NSB  | 2          |
| 3   | Straight fitting   | 003-A1414    | 9          |
| 4   | Check valve        | 002-4564X    | 3          |
| 5   | Hose clamp         | 003-9003     | 1          |
| 6   | Female discount    | 004-1207H    | 3          |
| 7   | Washer             | 004-1207W    | 3          |
| 8   | Tip strainer       | 004-1203-200 | 3          |
| 9   | Hose manifold      | 001-4720     | 1          |
| 10  | Female coupler     | 004-1207G    | 3          |
| 11  | Elbow              | 003-EL1414   | 3          |
|     |                    |              |            |

|    | n looo olainip            | 000 0001       |      |
|----|---------------------------|----------------|------|
| 13 | Tip – Silver              | 004-T650033-SS | 2    |
| 14 | Tip – Silver              | 004-T650067-SS | 2    |
| 15 | Tip – Silver              | 004-T65015-SS  | 2    |
| 16 | Hose – Clear              | 002-9016       | 3 ft |
|    | Hose – Blue               | 002-9016B      | 3 ft |
|    | Hose - Green              | 002-9016G      | 3 ft |
| 17 | Outside support rod       | 001-4404       | 1    |
| 18 | Inside support rod        | 001-4405       | 1    |
| 19 | Mounting bracket          | 001-4406       | 1    |
| 20 | U bolt                    | 001-4406A      | 2    |
| 21 | Mounting Hardware         | Gen Hardware   |      |
|    | Shield Only<br>(Ref 1-16) | 030-4410B-SO   |      |

Description Hose clamp

<u>Part#</u> 003-9002

<u>Qty</u> 12

## Harvest Tec Model 4415B-SO Installation Kit

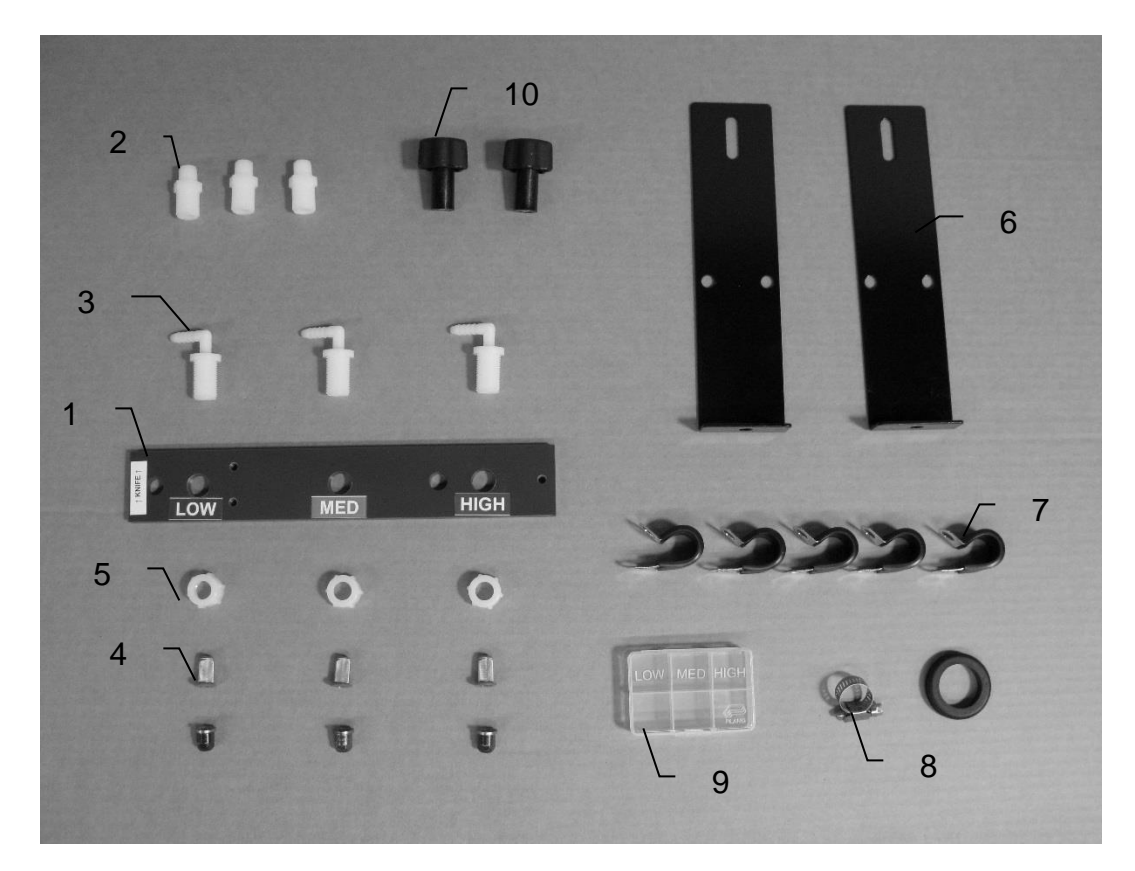

| <u>Ref</u> | <b>Description</b> | Part#        | <u>Qty</u> |
|------------|--------------------|--------------|------------|
| 1          | Spray shield       | 001-4425C    | 1          |
| 2          | Drill guide        | 003-M3814NB  | 3          |
| 3          | Elbow              | 003-EL3814NB | 3          |
| 4          | Tip strainer       | 004-4213-100 | 3          |
| 5          | Nozzle cap         | 004-BC12     | 3          |
| 6          | Hose bracket       | 001-4425B    | 2          |
| 7          | Jiffy clip         | 008-9010     | 5          |
| 8          | Hose clamp         | 003-9003     | 3          |
| 9          | Tip box            | 008-9001     | 1          |
| 10         | Knob               | 008-0925     | 2          |

| <b>Description</b> | Part#        | <u>Qty</u> |
|--------------------|--------------|------------|
| Tip (blue)         | 004-TX-SS-4  | 1          |
| Tip (green)        | 004-TX-SS-10 | 1          |
| Tip (brown)        | 004-TX-SS-18 | 1          |

## Harvest Tec Model 4415B Installation Kit

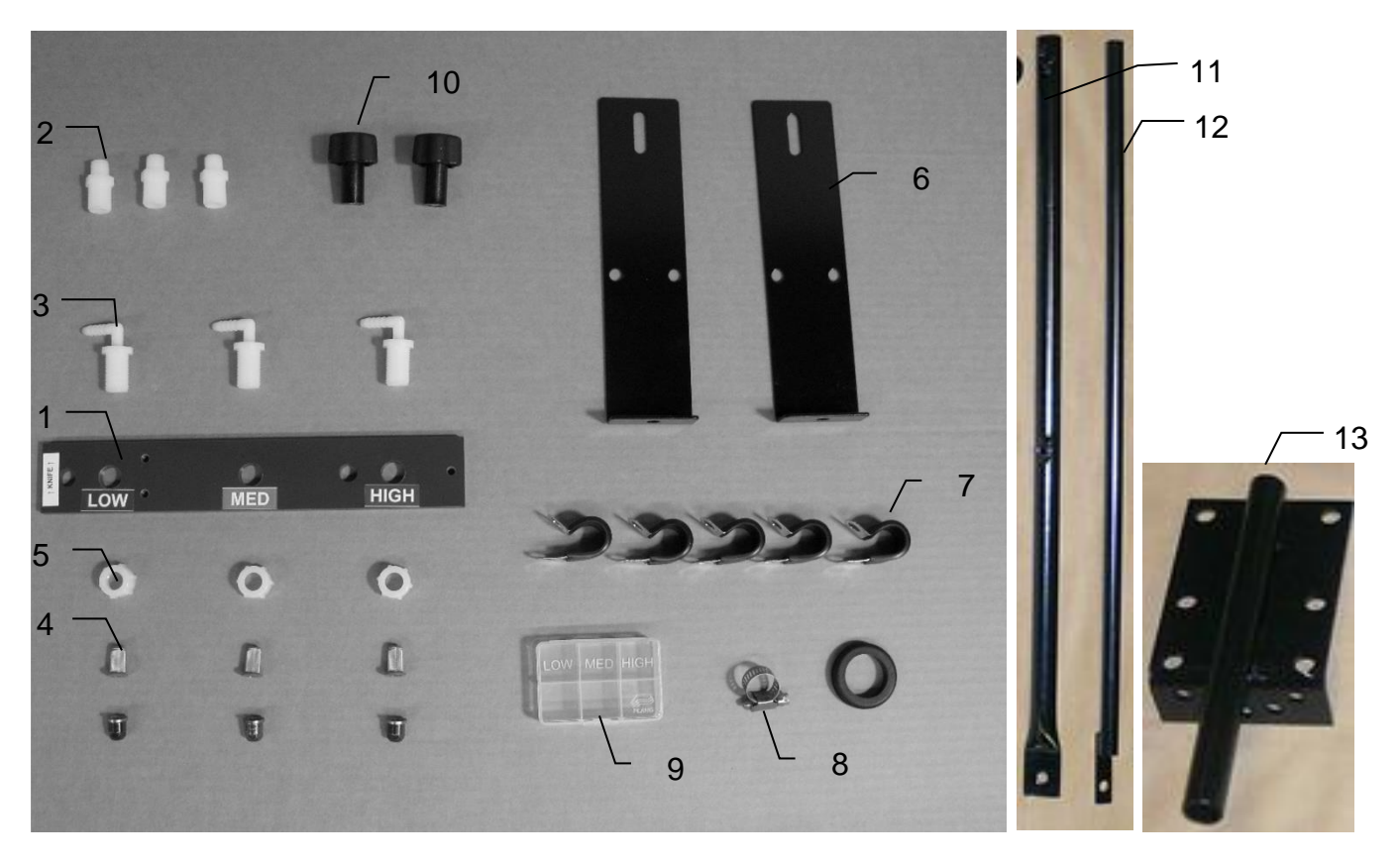

| <u>Ref</u> | <b>Description</b> | Part#        | <u>Qty</u> |
|------------|--------------------|--------------|------------|
| 1          | Spray shield       | 001-4425C    | 1          |
| 2          | Drill guide        | 003-M3814NB  | 3          |
| 3          | Elbow              | 003-EL3814NB | 3          |
| 4          | Tip strainer       | 004-4213-100 | 3          |
| 5          | Nozzle cap         | 004-BC12     | 3          |
| 6          | Hose bracket       | 001-4425B    | 2          |
| 7          | Jiffy clip         | 008-9010     | 5          |
| 8          | Hose clamp         | 003-9003     | 3          |
| 9          | Tip box            | 008-9001     | 1          |
| 10         | Knob               | 008-0925     | 2          |

| <u>Ref</u> | <b>Description</b> | Part#        | <u>Qty</u> |
|------------|--------------------|--------------|------------|
| 11         | Inside reach rod   | 001-4405     | 1          |
| 12         | Outside reach rod  | 001-4404     | 1          |
| 13         | Mounting bracket   | 001-4406     | 1          |
|            | Tip (blue)         | 004-TX-SS-4  | 1          |
|            | Tip (green)        | 004-TX-SS-10 | 1          |
|            | Tip (brown)        | 004-TX-SS-18 | 1          |

## Model 4416B Installation Kit

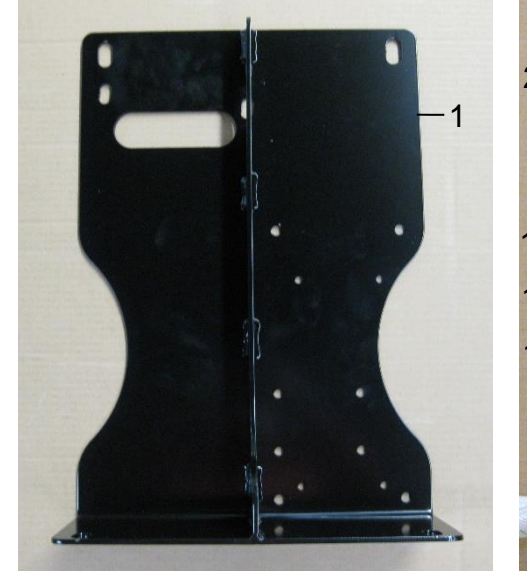

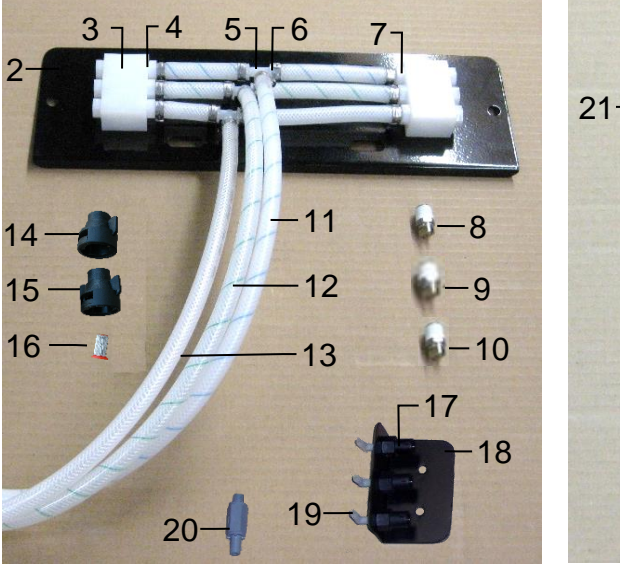

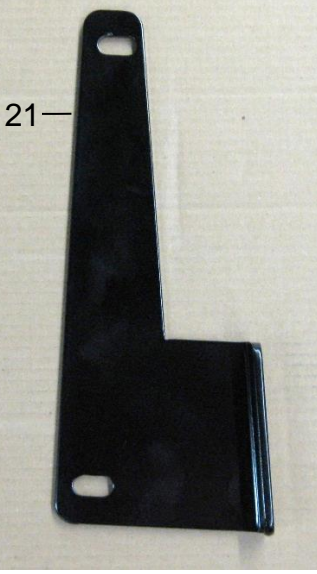

| Ref | <b>Description</b>    | Part #         | Qty |
|-----|-----------------------|----------------|-----|
| 1   | Saddle Legs           | 001-4703Q      | 2   |
| 2   | Spray Shield          | 001-4424A2     | 1   |
| 3   | Plug                  | 003-F14        | 6   |
| 4   | Manifold Block        | 001-4435NSB    | 2   |
| 5   | 1/2" Otiker Clamp     | 003-9008       | 15  |
| 6   | 1/4" Tee              | 003-T1414      | 3   |
| 7   | 1/4" Straight fitting | 003-A1414      | 6   |
| 8   | Stainless Tip (small) | 004-T650067-SS | 2   |
| 9   | Stainless Tip (med)   | 004-T65015-SS  | 2   |
| 10  | Stainless Tip (large) | 004-T650033-SS | 2   |
| 11  | 1/4" Hose (green)     | 002-9016G      | 4   |
| 12  | 1/4" Hose (blue)      | 002-9016B      | 4   |
| 13  | 1/4" Hose (clear)     | 002-9016       | 4   |

| Ref | Description             | Part#        | Qty |
|-----|-------------------------|--------------|-----|
| 14  | 1/4" Female Disconnect  | 004-1207H    | 3   |
| 15  | Shut off cap            | 004-1207F    | 2   |
| 16  | Tip Strainer (200 mesh) | 004-1203-200 | 3   |
| 17  | Female coupler          | 004-1207G    | 3   |
| 18  | Hose bracket            | 001-4720     | 1   |
| 19  | Elbow                   | 003-EL1414   | 3   |
| 20  | Check valve             | 002-4564XB   | 3   |
| 21  | Kicker Bracket          | 001-4703QC   | 1   |
| NP  | Spray Shield Holders    | 001-4424B    | 2   |
| NP  | Mini Hose Clamp         | 003-9002     | 6   |
|     | 4416B – SO Kit          | 030-4416B-SO |     |

| 4416B – SU KII          | 030-4416B-SC        |
|-------------------------|---------------------|
| (Includes Ref 2-13 & Sp | ray Shield Holders) |
| * Tip color subject to  | o change            |

## Model 4485B Installation Kit

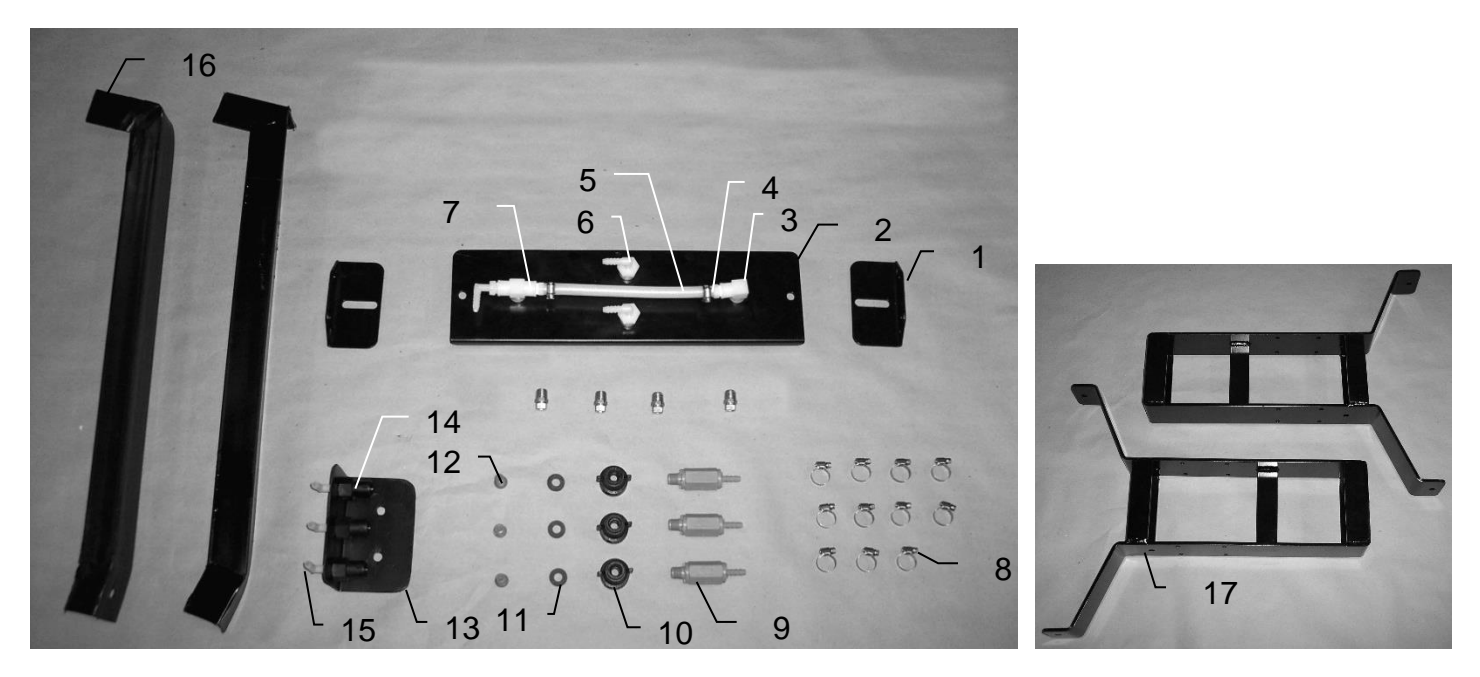

| <u>Ref</u> | <b>Description</b> | Part#        | <u>Qty</u> |
|------------|--------------------|--------------|------------|
| 1          | Shield holder      | 001-4424B    | 2          |
| 2          | Spray shield       | 001-4424A    | 1          |
| 3          | Elbow              | 003-SE14F    | 1          |
| 4          | Straight fitting   | 003-A1414    | 2          |
| 5          | Hose               | 002-9016     | 9 ft       |
| 6          | Elbow              | 003-EL1414F  | 2          |
| 7          | Тее                | 003-TT14SQ   | 1          |
| 8          | Hose clamp         | 003-9002     | 11         |
| 9          | Check valve        | 002-4564XB   | 3          |
| 10         | Female disconnect  | 004-1207H    | 3          |
| 11         | Washer             | 004-1207W    | 3          |
| 12         | Tip strainer       | 004-1203-200 | 3          |
| 13         | Hose bracket       | 001-4720     | 1          |
| 14         | Female coupler     | 004-1207G    | 3          |
| 15         | Elbow              | 003-EL1414   | 4          |
| 16         | Leg support        | 001-4424C    | 2          |
| 17         | Saddle leg         | 001-4703B    | 2          |

| <b>Description</b> | Part#                                                       | <u>Qty</u>                                                                                                    |
|--------------------|-------------------------------------------------------------|----------------------------------------------------------------------------------------------------|
| Tip (silver)       | 004-T650033-SS                                              | 2                                                                                                    |
| Tip (silver)       | 004-T110015-SS                                              | 1                                                                                                    |
| Tip (silver)       | 004-T11003-SS                                               | 1                                                                                                    |
|                    | Description<br>Tip (silver)<br>Tip (silver)<br>Tip (silver) | Description         Part#           Tip (silver)         004-T650033-SS           Tip (silver)         004-T110015-SS           Tip (silver)         004-T11003-SS |

<sup>\*</sup> Tip color subject to change

## Model 4502B Installation Kit

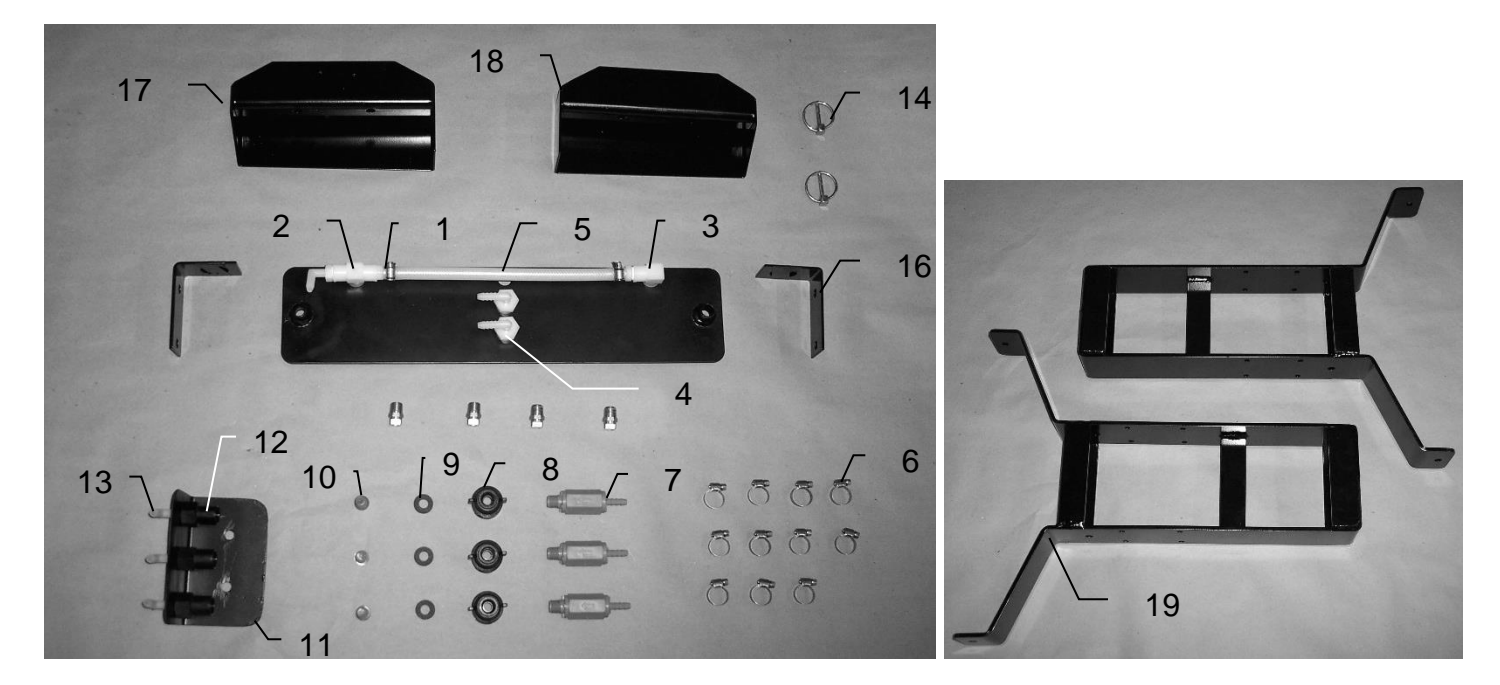

| <u>Ref</u> | <b>Description</b>    | Part #       | <u>Qty</u> |
|------------|-----------------------|--------------|------------|
| 1          | Straight fitting      | 003-A1414    | 2          |
| 2          | Тее                   | 003-TT14SQ   | 1          |
| 3          | Elbow                 | 003-SE14F    | 1          |
| 4          | Elbow                 | 003-EL1414F  | 2          |
| 5          | Hose                  | 002-9016     | 9ft        |
| 6          | Hose clamp            | 003-9002     | 11         |
| 7          | Check valve           | 002-4564XB   | 3          |
| 8          | Female disconnect     | 004-1207H    | 3          |
| 9          | Washer                | 004-1207W    | 3          |
| 10         | Tip strainer          | 004-1203-200 | 3          |
| 11         | Hose bracket          | 001-4720     | 1          |
| 12         | Female coupler        | 004-1207G    | 3          |
| 13         | Elbow                 | 003-EL1414   | 4          |
| 14         | Lynch pin             | 008-4576     | 2          |
| 15         | Spray shield          | 001-4703G    | 1          |
| 16         | Shield holder         | 001-4703l    | 2          |
| 17         | Twine diverter (prox) | 001-4644     | 1          |
| 18         | Twine diverter        | 001-4645     | 1          |
| 19         | Saddle leg            | 001-4703B    | 2          |

| Part#          | <u>Qty</u>                                                        |
|----------------|-------------------------------------------------------------------|
| 004-T650050-SS | 2                                                                 |
| 004-T110015-SS | 1                                                                 |
| 004-T11004-SS  | 1                                                                 |
|                | <u>Part#</u><br>004-T650050-SS<br>004-T110015-SS<br>004-T11004-SS |

## Model 4506B Installation Kit

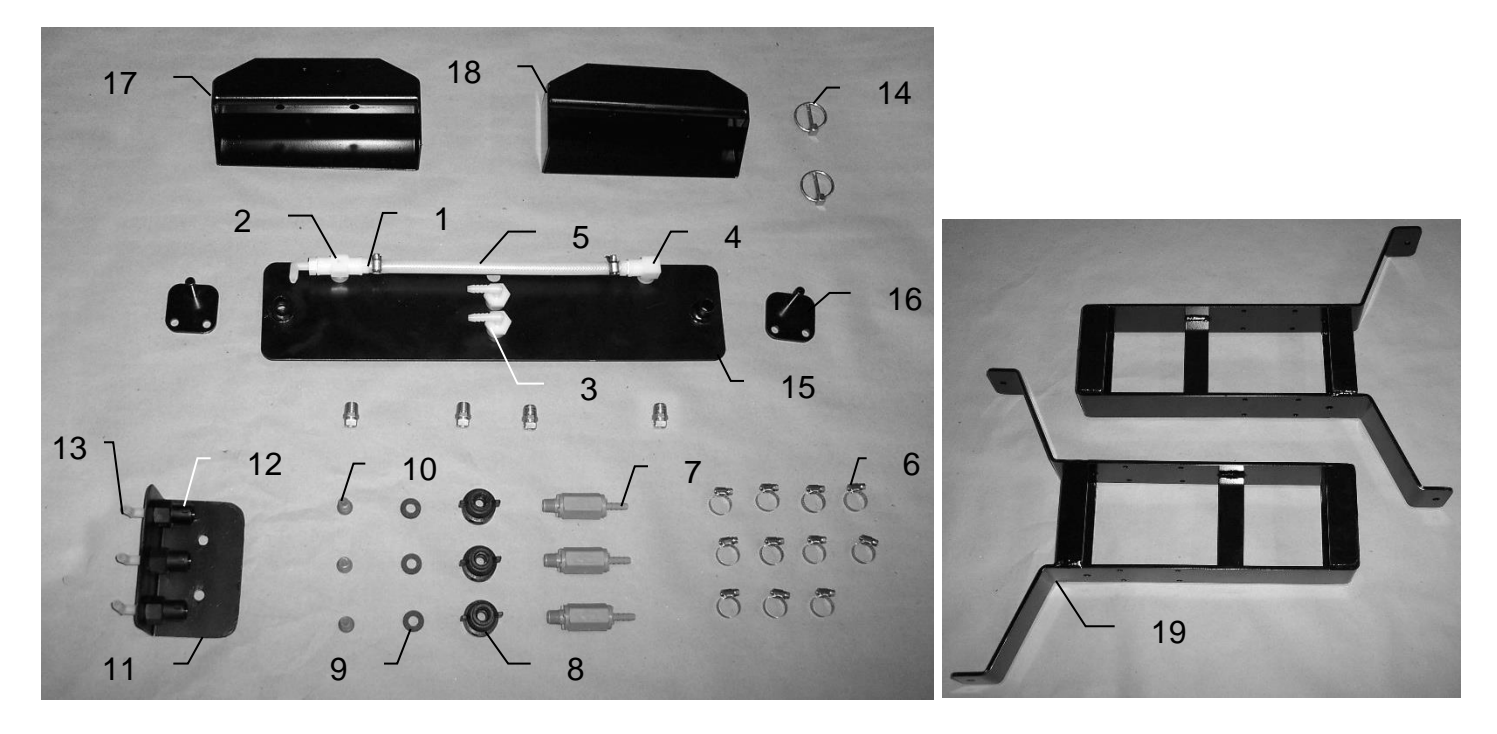

| <u>Ref</u> | <b>Description</b>    | <u>Part #</u> | <u>Qty</u> |
|------------|-----------------------|---------------|------------|
| 1          | Straight fitting      | 003-A1414     | 2          |
| 2          | Tee                   | 003-TT14SQ    | 1          |
| 3          | Elbow                 | 003-EL1414F   | 2          |
| 4          | Elbow                 | 003-SE14F     | 1          |
| 5          | Hose                  | 002-9016      | 9ft        |
| 6          | Hose clamp            | 003-9002      | 11         |
| 7          | Check valve           | 002-4564XB    | 3          |
| 8          | Female disconnect     | 004-1207H     | 3          |
| 9          | Washer                | 004-1207W     | 3          |
| 10         | Tip strainer          | 004-1203-200  | 3          |
| 11         | Hose bracket          | 001-4720      | 1          |
| 12         | Female coupler        | 004-1207G     | 3          |
| 13         | Elbow                 | 003-EL1414    | 4          |
| 14         | Lynch pin             | 008-4576      | 2          |
| 15         | Spray shield          | 001-4703G     | 1          |
| 16         | Shield holder         | 001-4703H     | 2          |
| 17         | Twine diverter (prox) | 001-4644      | 1          |
| 18         | Twine diverter        | 001-4645      | 1          |
| 19         | Saddle leg            | 001-4703B     | 2          |

| <b>Description</b> | Part#          | Qty |
|--------------------|----------------|-----|
| Tip                | 004-T650050-SS | 2   |
| Tip                | 004-T110015-SS | 1   |
| Tip                | 004-T11004-SS  | 1   |

## Model 4507B Installation Kit - Three Tie Balers

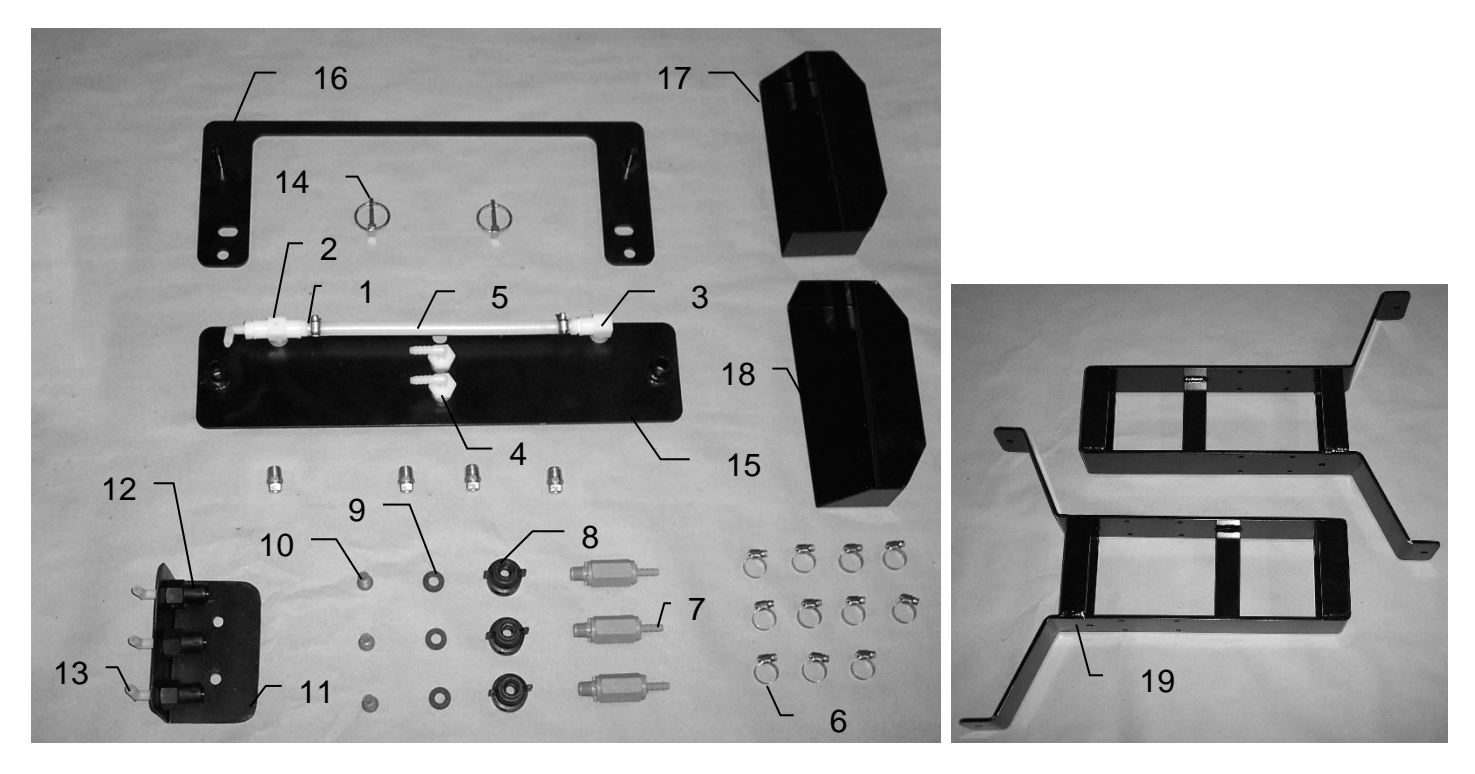

| <u>Ref</u> | <b>Description</b>    | <u>Part #</u> | <u>Qty</u> |
|------------|-----------------------|---------------|------------|
| 1          | Straight fitting      | 003-A1414     | 2          |
| 2          | Тее                   | 003-TT14SQ    | 1          |
| 3          | Elbow                 | 003-SE14F     | 1          |
| 4          | Elbow                 | 003-EL1414F   | 2          |
| 5          | Hose                  | 002-9016      | 9 ft       |
| 6          | Hose clamp            | 003-9003      | 11         |
| 7          | Check valve           | 002-4564XB    | 3          |
| 8          | Female disconnect     | 004-1207H     | 3          |
| 9          | Washer                | 004-1207W     | 3          |
| 10         | Tip strainer          | 004-1203-200  | 3          |
| 11         | Hose bracket          | 001-4720      | 1          |
| 12         | Female coupler        | 004-1207G     | 3          |
| 13         | Elbow                 | 003-EL1414    | 4          |
| 14         | Lynch pin             | 008-4576      | 2          |
| 15         | Spray shield          | 001-4703G     | 1          |
| 16         | Shield holder         | 001-4703J     | 1          |
| 17         | Twine diverter (prox) | 001-4644      | 1          |
| 18         | Twine diverter        | 001-4645      | 1          |
| 19         | Saddle leg            | 001-4703B     | 2          |

| <b>Description</b> | Part#          | Qty |
|--------------------|----------------|-----|
| Tip                | 004-T650050-SS | 2   |
| Tip                | 004-T110015-SS | 1   |
| Tip                | 004-T11004-SS  | 1   |

## **Optional iPad Mini Mounting Kit (030-2014MK)**

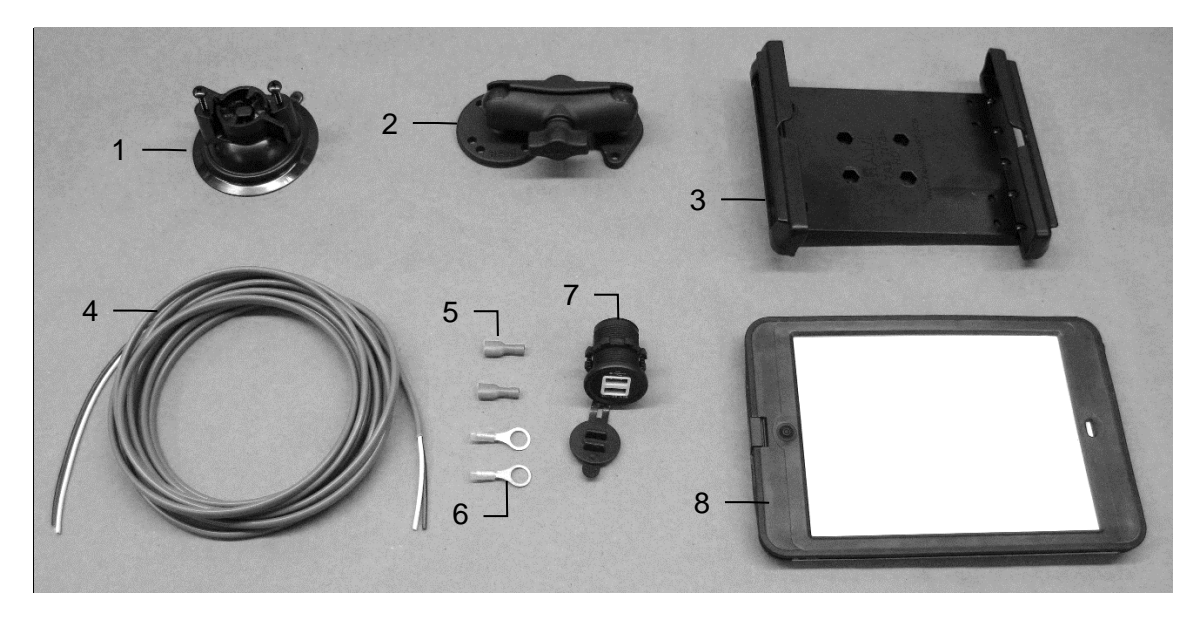

| Ref | <b>Description</b>                                 | Part #      | <u>Qty</u> |
|-----|----------------------------------------------------|-------------|------------|
| 1   | Suction cup mount                                  | 001-2012SCM | 1          |
| 2   | Ram mount                                          | 001-2012H   | 1          |
| 3   | iPad Mini <sup>®</sup> spring load cradle (Mini 4) | 001-2012SLC | 1          |
| 4   | 16 gauge power wire                                | 006-4723P   | 1          |
| 5   | Female spade connector                             | Hardware    | 2          |
| 6   | Eye loop connector                                 | Hardware    | 2          |
| 7   | iPad Mini Charger 12V                              | 001-2012P   | 1          |
| 8   | iPad Mini 4 case                                   | 001-2012C4  | 1          |

Hardware

030-2014MK (Includes All Parts) 1

NP 4 amp fuse

Mounting Kit Assembly

Installation Instructions

| 1. | Identify | 12V | power | source | for | wires | to | connect. |  |
|----|----------|-----|-------|--------|-----|-------|----|----------|--|
|----|----------|-----|-------|--------|-----|-------|----|----------|--|

- a. Eye loops included if wiring directly to the battery is desired.
- b. Test for key power source if preferred to have power to the USB shut off with the key.
- 2. Once power source is identified, cut wires to desired length.
- 3. Crimp the two supplied quick connectors onto each the white and black wire.
- 4. Remove the round locking plastic nut from USB plug before connecting the wires. Black (+) White (-).
- 5. The wires will then be hooked to the designated terminals on the bottom of the USB plug
- 6. Drill a 1 1/8" hole in the preferred mounting location. Be sure to clean any sharp edges after drilling.
- 7. Feed the wires through the mounting hole.
- 8. If using the round plastic nut to secure plug in place, slide the nut back over the wiring before connecting the wires to powered source.
- 9. Connect the wires to the identified power source if easier to do so before tightening the plug into place.
- 10. Tighten plug using either the round plastic nut or mounting plate and two screws, both options supplied.
- 11. Once connected, hook a USB charging cord into the plug and connect a mobile device/tablet to ensure the plug is operating as you wish (key power working properly if necessary).

NOTE: This plug is not designed to charge two iPads. System damage could occur if this is attempted. System will charge a mobile phone and iPad simultaneously without problem.

\*iPad mini is a trademark of Apple Inc., registered in the U.S. and other countries.

## **Optional iPad Display Kit (030-4670DK)**

| 4                    |                                                       |                                           |                      |                      |                                                          | 9<br>HARVEST<br>Main Menu<br>Automatic Mode<br>Manual Mode<br>Job Records<br>Diagnostics |                      |  |
|----------------------|-------------------------------------------------------|-------------------------------------------|----------------------|----------------------|----------------------------------------------------------|------------------------------------------------------------------------------------------|----------------------|--|
| <b>Ref</b><br>1<br>2 | <u>Description</u><br>Suction cup mount<br>Ram mount  | <u>Part #</u><br>001-2012SCM<br>001-2012H | <u>Qty</u><br>1<br>1 | <u>Ref</u><br>7<br>8 | Description<br>iPad Mini Charger 12V<br>iPad Mini 4 case | <u>Part #</u><br>001-2012P<br>001-2012C4                                                 | <b>Qty</b><br>1<br>1 |  |
| 3                    | iPad Mini <sup>®</sup> spring load<br>cradle (Mini 4) | 001-2012SLC                               | 1                    | 9                    | iPad Mini 4                                              | 006-4670IP                                                                               | 1                    |  |
| 4<br>5               | 16 gauge power wire<br>Female spade connector         | 006-4723P<br>Hardware                     | 1<br>2               | NP                   | 4 amp fuse                                               | Hardware                                                                                 | 1                    |  |
| 6                    | Eye loop connector                                    | Hardware                                  | 2                    | Mou                  | nting Kit Assembly                                       | 030-4670I<br>(Includes All F                                                             | DK<br>Parts)         |  |

#### Installation Instructions

- 1. Identify 12V power source for wires to connect.
  - a. Eye loops included if wiring directly to the battery is desired.
  - b. Test for key power source if preferred to have power to the USB shut off with the key.
- 2. Once power source is identified, cut wires to desired length.
- 3. Crimp the two supplied quick connectors onto the white and black wire.
- 4. Remove the round locking plastic nut from USB plug before connecting the wires. Black (+) White (-).
- 5. The wires will then be hooked to the designated terminals on the bottom of the USB plug
- 6. Drill a 1 1/8" hole in the preferred mounting location. Be sure to clean any sharp edges after drilling.
- 7. Feed the wires through the mounting hole.
- 8. If using the round plastic nut to secure plug in place, slide the nut back over the wiring before connecting the wires to powered source.
- 9. Connect the wires to the identified power source if easier to do so before tightening the plug into place.
- 10. Tighten plug using either the round plastic nut or mounting plate and two screws, both options supplied.
- 11. Once connected, hook a USB charging cord into the plug and connect a mobile device/tablet to ensure the plug is operating as you wish (key power working properly if necessary).

## NOTE: This plug is not designed to charge two iPads. System damage could occur if this is attempted. System will charge a mobile phone and iPad simultaneously without problem.

\*iPad mini is a trademark of Apple Inc., registered in the U.S. and other countries.

## Harvest Tec Inc. Warranty and Liability Agreement

Harvest Tec, LLC. will repair or replace components that are found to be defective within 12 months from the date of manufacture. Under no circumstances does this warranty cover any components which in the opinion of Harvest Tec, LLC. have been subjected to negligent use, misuse, alteration, accident, or if repairs have been made with parts other than those manufactured and obtainable from Harvest Tec, LLC.

Our obligation under this warranty is limited to repairing or replacing free of charge to the original purchaser any part that in our judgment shows evidence of defective or improper workmanship, provided the part is returned to Harvest Tec, LLC. within 30 days of the failure. If it is determined that a non-Harvest Tec branded hay preservative has been used inside the Harvest Tec applicator system where the failure occurred, then Harvest Tec reserves the right to deny the warranty request at their discretion. Parts must be returned through the selling dealer and distributor, transportation charges prepaid.

This warranty shall not be interpreted to render Harvest Tec, LLC. liable for injury or damages of any kind, direct, consequential, or contingent, to persons or property. Furthermore, this warranty does not extend to loss of crop, losses caused by delays or any expense prospective profits or for any other reason. Harvest Tec, LLC. shall not be liable for any recovery greater in amount than the cost or repair of defects in workmanship.

There are no warranties, either expressed or implied, of merchantability or fitness for particular purpose intended or fitness for any other reason.

This warranty cannot guarantee that existing conditions beyond the control of Harvest Tec, LLC. will not affect our ability to obtain materials or manufacture necessary replacement parts.

Harvest Tec, LLC. reserves the right to make design changes, improve design, or change specifications, at any time without any contingent obligation to purchasers of machines and parts previously sold.

Revised 5/22

## HARVEST TEC, LLC. P.O. BOX 63 2821 HARVEY STREET HUDSON, WI 54016

PHONE: 715-386-9100 1-800-635-7468 FAX: 715-381-1792 Email: info@harvesttec.com